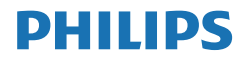

Momentum

559M1

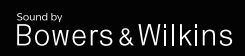

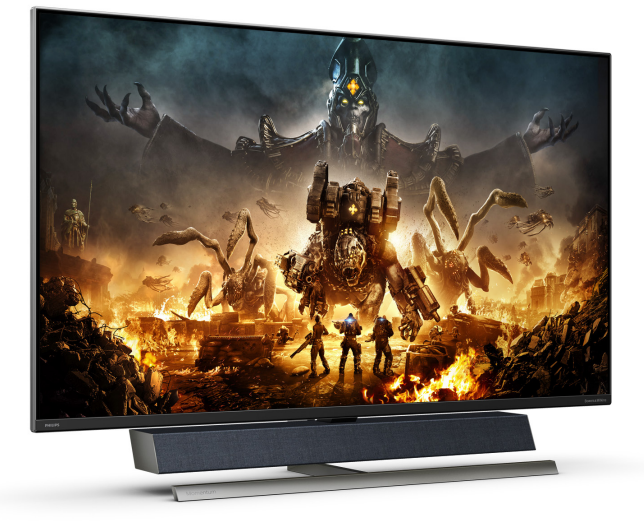

## www.philips.com/welcome

| TR | Kullanıcı el kitabı           | 1  |
|----|-------------------------------|----|
|    | Müşteri Hizmetleri ve Garanti | 31 |
|    | Sorun Giderme ve SSS'lar      | 35 |

# İçindekiler

| 1. | Önemli1<br>1.1 Güvenlik önlemleri ve bakım1<br>1.2 İşaretler3<br>1.3 Ürün ve paketleme<br>malzemesinin atılması4 |
|----|----------------------------------------------------------------------------------------------------|
| 2. | Ekranın Ayarlanması                                                                                              |
| 3. | Ambiglow17                                                                                                    |
| 4. | Görüntü Optimizasyonu                                                                                            |
| 5. | Bowers ve Wilkins'ten Ses 23                                                                                     |
| 6. | Güç Sağlanması ve Smart<br>Power24                                                                               |
| 7. | Teknik Özellikler                                                                                                |
| 8. | Güç Yönetimi30                                                                                                   |
| 9. | Müşteri Hizmetleri ve Garanti . 31<br>9.1 Philips Düz Panel Monitörlerin<br>Piksel Hata Politikası               |

| 10. | Sorun Giderme ve SSS'lar | 35 |
|-----|--------------------------|----|
|     | 10.1 Sorun Giderme       | 35 |
|     | 10.2Genel SSS'lar        | 36 |
|     | 10.3MultiView SSS'lar    | 39 |

# 1. Önemli

Bu elektronik kullanıcı kılavuzu Philips Monitörü kullanan herkes için tasarlanmıştır. Monitörünüzü kullanmadan önce bu kullanıcı kılavuzunu okumak için zaman ayırın. Monitörünüzün kullanılmasıyla ilgili önemli bilgi ve notlar içermektedir.

Bu Philips garantisi, ürün, amaçlanan kullanımı için uygun bir biçimde ve işletim talimatlarına uygun olarak kullanıldığı ve satın alma tarihi, satıcının adı ve ürünün model ve üretim numarasını belirten orijinal fatura ya da ödeme makbuzunun sunulması halinde geçerlidir.

## 1.1 Güvenlik önlemleri ve bakım

## 🕚 Uyarılar

Bu belgede belirtilenlerin dışında kontrol ve ayar yapılması veya yönetmenliklerin kullanılması şok, elektrik çarpma tehlikesi ve/veya mekanik tehlikelere sebep olabilir.

Bilgisayar monitörünün bağlantısını yaparken ve kullanırken bu talimatlara uyunuz.

### Çalıştırma

- Lütfen monitörü doğrudan güneş ışığı, çok güçlü parlak ışıklar ve diğer ısı kaynaklarından uzak tutun. Uzun süre bu tür ortama maruz kalması, monitör renginin bozulmasına ve monitörün hasar görmesine neden olabilir.
- Ekranı yağdan uzak tutunuz. Yağ, ekranın plastik kaplamasına zarar verebilir ve garantiyi geçersiz kılabilir.
- Havalandırma deliklerine düşebilecek ya da monitörün elektronik aksamının düzgün

soğutulmasını önleyebilecek herhangi bir nesneyi kaldırın.

- Kasa üzerindeki havalandırma deliklerini kapatmayın.
- Monitörü yerleştirirken elektrik fişine ve prize kolay erişilebildiğinden emin olun.
- Monitörü elektrik kablosunu veya DC güç kablosunu ayırarak kapatıyorsanız, elektrik kablosunu veya DC güç kablosunu normal çalışması için takmadan önce 6 saniye bekleyin.
- Lütfen her zaman Philips tarafından onaylı güç kablosunu kullanın.
   Eğer güç kablonuz kayıpsa, lütfen bölgenizde bulunan servis merkezi ile temasa geçiniz. (Lütfen Önemli bilgiler kılavuzunda listelenen Servis iletişim bilgilerine bakın.)
- Belirtilen güç kaynağıyla çalıştırın. Monitörü yalnızca verilen güç kaynağı ile birlikte kullandığınızdan emin olun. Yanlış bir gerilimin kullanılması arızaya neden olacak ve yangın ya da elektrik çarpmasıyla sonuçlanabilecektir.
- Kabloyu koruyun. Güç kablosunu ve sinyal kablosunu çekmeyin veya bükmeyin. Monitörü veya diğer ağır nesneleri kabloların üzerine koymayın; kabloların hasar görmesi, yangın veya elektrik çarpmasına neden olabilir.
- Monitörü çalışırken titreşime veya sert darbelere maruz bırakmayın.
- Örneğin panelin çerçeveden soyulması gibi olası hasarları önlemek için, monitörün aşağı doğru -5 dereceden fazla eğilmediğinden emin olun. Maksimum -5 derece aşağı eğim açısı aşılırsa, monitör hasarı garanti kapsamında olmayacaktır.

#### . Önemli

- Çalıştırma veya nakliye sırasında monitöre vurmayın veya monitörü düşürmeyin.
- USB Tip-C bağlantı noktası yalnızca IEC 62368-1 veya IEC 60950-1'e uygun olarak yangın muhafazası bulunan ekipmanı belirtmek için bağlanabilir.
- Güç kablosunda 3 pimli bağlantı fişi sağlanırsa kabloyu topraklı 3 pimli bir prize takın. Örneğin 2 pimli adaptör takarak güç kablosu topraklama pimini devre dışı bırakmayın. Topraklama pimi önemli bir güvenlik özelliğidir.
- Monitörün aşırı kullanımı gözde rahatsızlığa neden olabileceğinden, iş yerinizde seyrek uzun molalar yerine sık sık kısa molalar vermek daha iyidir. Örneğin 50-60 dakikalık kesintisiz ekran kullanımından sonra 5-10 dakikalık bir mola, iki saatte bir verilen 15 dakikalık moladan daha yararlı olacaktır. Ekranı sabit bir süre boyunca kullanırken aşağıdaki yollarla gözlerinizi yorgunluğa karşı korumaya çalışın:
  - Ekrana uzun süre odaklandıktan sonra farklı mesafelerdeki noktalara bakmak
  - Çalışırken bilinçli biçimde sık sık göz kırpmak
  - Dinlendirmek için gözlerinizi hafifçe kapatıp hareket ettirmek
  - Ekranı, boyunuza uygun yükseklikte ve açıda yeniden konumlandırmak
  - Parlaklık ve karşıtlık özelliklerini uygun düzeye ayarlamak
  - Ortam aydınlatmasını ekranınızın parlaklığına benzer şekilde ayarlamak, floresan ışığından kaçınmak ve çok fazla ışık

yansıtmayan yüzeyleri tercih etmek

• Belirtiler görmeniz durumunda bir doktora danışmak

#### Bakım

- Monitörünüzü olası hasarlardan korumak için LCD paneline aşırı basınç uygulamayın. Monitörünüzü taşırken kaldırmak için çerçeveden tutun; elinizi veya parmaklarınızı LCD panelinin üzerine yerleştirerek monitörü kaldırmayın.
- Yağ bazlı temizlik çözeltileri, plastik parçalara zarar verebilir ve garantiyi geçersiz kılabilir.
- Uzun süre kullanmayacaksanız monitörün fişini prize takılı bırakmayın.
- Hafif nemli bir bez kullanarak temizlemeniz gerekiyorsa, monitörü prizden çıkarın. Elektrik kesildiğinde ekran kuru bir bez kullanılarak temizlenebilir. Ancak monitörünüzü temizlemek için alkol veya amino bazlı sıvılar gibi organik çözeltileri asla kullanmayın.
- Elektrik çarpmasına engel olmak veya sete kalıcı hasar verilmesini önlemek için monitörü toza, yağmura, suya veya aşırı nemli ortamlara maruz bırakmayınız.
- Eğer monitörünüz ıslanırsa, mümkün olan en kısa sürede kuru bir bez ile temizleyiniz.
- Eğer monitörünüze yabancı cisim veya su girerse, lütfen hemen kapatın ve güç kablosunu prizden çıkarın. Ardından, yabancı cismi veya suyu çıkararak bakım merkezine gönderin.
- Monitörü ısı, doğrudan güneş ışığı veya aşırı soğuğa maruz kalan yerlerde depolamayın veya kullanmayın.

#### . Önemli

- Monitörünüzden en iyi performansı almak ve uzun süre kullanmak için, monitörü lütfen aşağıdaki sıcaklık ve nem aralığına düşen yerlerde kullanınız.
  - Sıcaklık: 0-40°C 32-104°F
  - Nem: %20 80 RH

#### Yanma/Hayalet görüntü hakkında önemli bilgi

- Monitörünüzü gözetimsiz bıraktığınızda daima hareket eden bir ekran koruyucusu programını etkin hale getirin. Monitörünüzde değişmeyen sabit bir içerik gösterilecekse daima dönemsel ekran yenileme uygulamasını etkinleştirin. Sabit ya da statik görüntülerin uzun süre kesintisiz olarak ekranda kalması "yanmaya" sebep olabilir, bu aynı zamanda ekranınızdaki "ardıl görüntü" veya "hayalet görüntü" olarak da anılmaktadır.
- "Yanma", "ardışık görüntü" ya da "gölgeli görüntü" LCD paneli teknolojisinde bilinen bir durumdur. Birçok durumda "yanma" veya "ardıl görüntü" veya "hayalet görüntü" güç kapatıldıktan sonra zaman geçtikçe yavaş yavaş kaybolacaktır.

### 🚺 İkaz

Bir ekran koruyucu veya dönemsel ekran yenileme uygulamasını etkinleştirilmemesi bazı ekrandan gitmeyecek veya onarılamayacak "yanma" veya "ardıl görüntü" veya "hayalet görüntü" belirtileri ile sonuçlanabilir. Yukarıda belirtilen hasar garantiniz kapsamında yer almaz.

#### Servis

- Mahfaza kapağı sadece kalifiye servis personeli tarafından açılmalıdır.
- Onarım ya da entegrasyon için herhangi bir dokümana gerek duyulursa, lütfen bölgenizdeki servis merkezi ile temasa geçiniz.

(Lütfen Önemli bilgiler kılavuzunda listelenen Servis iletişim bilgilerine bakın.)

- Nakliye bilgileri için, lütfen "Teknik Özellikler'e" bakın.
- Monitörünüzü araba/kamyonet içinde doğrudan güneş ışığı altında bırakmayınız.

## Not

Monitör normal çalışmazsa ya da bu kılavuzda yer alan talimatları yerine getirdiğinizde ne yapacağınızı bilmiyorsanız servis teknisyenine danışınız.

## 1.2 İşaretler

Aşağıdaki bölümlerde bu belgede kullanılan işaretler açıklanmaktadır.

#### Not, Uyarı ve İkazlar

Bu kılavuzda metin bloklarının yanında bir simge bulunabilir ve koyu veya italik yazılmış olabilir. Bu bloklar notları, uyarıları ve ikazları içerir. Aşağıdaki şekilde kullanılırlar:

## Not

Bu simge, bilgisayar sisteminizin daha iyi kullanılmasında size yardımcı olacak önemli bilgi ve önerileri göstermektedir.

## Dikkat

Bu simge donanıma zarar verecek veya veri kaybına yol açacak arızalardan kaçınmak için gerekli bilgileri göstermektedir.

### 🚺 Uyarı

Bu simge insanlara zarar verme ihtimali olan durumları gösterir ve bu sorundan nasıl kaçınılması gerektiğini açıklar.

Bazı uyarılar başka bir biçimde görünebilir ve yanında bir simge bulunmayabilir. Bu gibi durumlarda özel uyarı biçimleri yetkili biri tarafından belirtilmelidir.

## 1.3 Ürün ve paketleme malzemesinin atılması

Atık Elektrikli ve Elektronik Ekipmanlar -WEEE

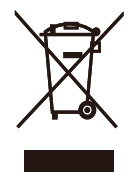

This marking on the product or on its packaging illustrates that, under European Directive 2012/19/EU governing used electrical and electronic appliances, this product may not be disposed of with normal household waste. You are responsible for disposal of this equipment through a designated waste electrical and electronic equipment collection. To determine the locations for dropping off such waste electrical and electronic, contact your local government office. the waste disposal organization that serves your household or the store at which you purchased the product.

Your new Display contains materials that can be recycled and reused. Specialized companies can recycle your product to increase the amount of reusable materials and to minimize the amount to be disposed of.

All redundant packing material has been omitted. We have done our utmost to make the packaging easily separable into mono materials.

Please find out about the local regulations on how to dispose of your old Display and packing from your sales representative. Taking back/Recycling Information for Customers

Philips establishes technically and economically viable objectives to optimize the environmental performance of the organization's product, service and activities.

From the planning, design and production stages, Philips emphasizes the important of making products that can easily be recycled. At Philips, endof-life management primarily entails participation in national take-back initiatives and recycling programs whenever possible, preferably in cooperation with competitors, which recycle all materials (products and related packaging material) in accordance with all Environmental Laws and taking back program with the contractor company.

Your display is manufactured with high quality materials and components which can be recycled and reused.

To learn more about our recycling program please visit

http://www.philips.com/a-w/about/ sustainability.html

# 2. Ekranın Ayarlanması

## 2.1 Kurulum

## 1 Paketten Çıkarma

 Üst kapağı açın ve paketin en altındaki klipsleri çıkarın.

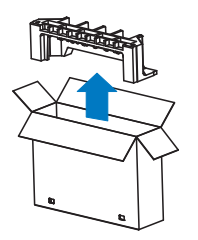

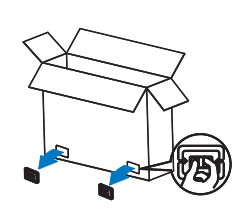

2. Üst paketi çıkarın.

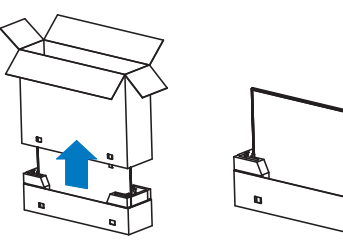

 Aşağıdaki görüntüde gösterildiği gibi ekranı koruma malzemesinden yukarı kaldırın.

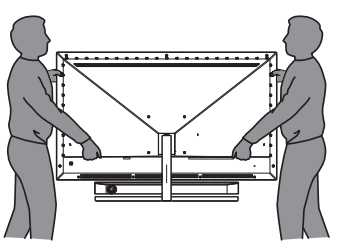

## 🕚 Uyarı

- Bu ekran ağırdır, bu yüzden ekranı kaldırmak için iki kişi gerekir.
- Kazayla hasar vermekten kaçınmak için panelin üzerine bastırmayın.

## Paket içeriği

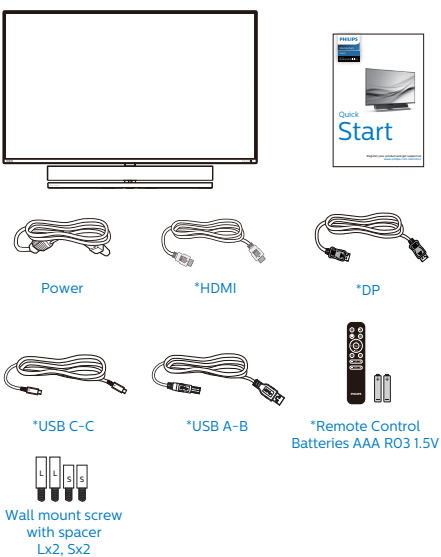

\*Bölgeye göre farklı.

## \*Pil: Çinko karbon AAA . RO3 1,5V

## 3 Devrilmeyi Önleme

Ekranı kullanırken, monitörün düşmesini önlemek için LCD'yi bir kablo veya zincir kullanarak monitörün ağırlığına dayanabilecek bir duvara bağlayın.

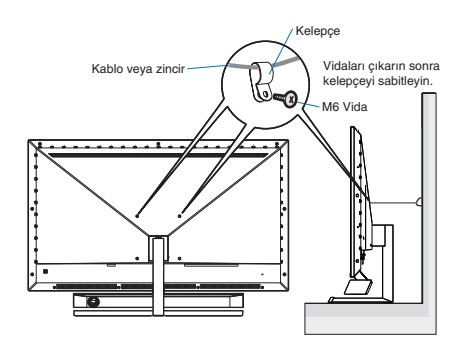

### 4 Bilgisayarınıza Bağlanması

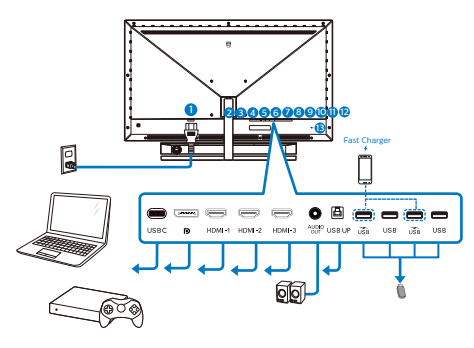

#### USB hub

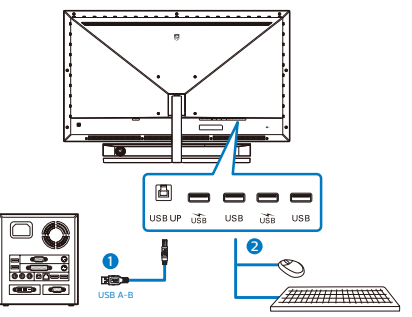

- 1. AC Güç girişi
- 2. USB C
- 3. Displayport girişi
- 4. HDMI-1 girişi
- 5. HDMI-2 girişi
- 6. HDMI-3 girişi
- 7. Ses çıkışı
- 8. USB yukarı
- 9. USB aşağı yönde/USB şarj cihazı
- 10. USB aşağı yönde
- 11. USB aşağı yönde/USB şarj cihazı
- 12. USB aşağı yönde
- 13. Kensington hırsızlık-önleme kilidi

### Bilgisayara bağlayın

- 1. Güç kablosunu ekranın arkasına sıkıca takın.
- 2. Bilgisayarınızı kapatınız ve güç kablosunu çıkarınız.
- Ekran sinyal kablosunu bilgisayarınızın arkasındaki video konektörüne takın.
- Bilgisayar ve ekranınızın güç kablosunu yakın bir elektrik prizine takın.
- Bilgisayar ve ekranınızı açın. Ekranda görüntü varsa kurulum tamamlanmıştır.

## 5 USB hub

Uluslararası enerji standartlarına uymak için bu ekranın USB hub/bağlantı noktaları Uyku ve Kapalı modları sırasında devre dışı bırakılır.

Bağlı olan USB cihazları bu durumda çalışmayacaktır.

USB işlevini kalıcı olarak "AÇIK" duruma getirmek için lütfen OSD Menüsüne gidin, ardından "USB bekleme modu"nu seçin ve bunu "AÇIK" durumuna getirin.

## 6 USB şarj

Bu ekranda bazıları USB Şarj işlevine ( USB güç simgesi ile tanımlı) sahip standart güç çıkışı özellikli USB bağlantı noktaları vardır. Bu bağlantı noktalarını örneğin Akıllı telefonunuzu şarj etmek veya harici HDD'nize güç vermek için kullanabilirsiniz. Bu işlevi kullanabilmek

#### 2. Ekranın Ayarlanması

için ekranınızın her zaman AÇIK olması gerekir.

Bazı belirli Philips ekranları "Uyku/ Bekleme" moduna (Kırmızı güç LED'i yanıp söner) girdiğinde cihazınıza Güç vermeyebilir veya Şarj etmeyebilir. Bu durumda, lütfen OSD Menüsüne girin ve "USB Bekleme Modu"nu seçin, ardından işlevi "AÇIK" moduna getirin (varsayılan = KAPALI). Bu işlem, monitör uyku/Bekleme modundayken bile USB güç ve şarj işlevlerini etkin tutar.

| C SmartSizo | Resolution Notification | 0n 🗸 |
|-------------|-------------------------|------|
| Sinditsize  | USB Standby Mode        | Off  |
|             | Smart Power             |      |
|             | CEC                     |      |
|             | Reset                   |      |
| Color       | Information             |      |
| TXT         |                         |      |
| Language    |                         |      |
|             |                         |      |
| USD Setting |                         |      |
| Satur       |                         |      |
| Y Setup     |                         |      |
| <b>*</b>    |                         |      |

### Not

Monitörünüzü herhangi bir zamanda güç anahtarıyla KAPATIRSANIZ tüm USB bağlantı noktaları KAPANIR.

## 🚺 İkaz

Kablosuz fare, klavye ve kulaklık gibi USB 2.4Ghz kablosuz aygıtları karışabilir, USB3.2 veya daha yüksek bir sürümde, yüksek hızlı sinyal aygıtları, radyo iletiminin veriminde düşüşe neden olabilir. Bunun olması halinde, lütfen parazitlerin etkilerini azaltmak için aşağıdaki yöntemleri deneyin.

- USB2.0 alıcılarını USB 3.2 veya daha yüksek bağlantı noktası sürümünden uzak tutmaya çalışın.
- Kablosuz alıcınız ile USB 3.2 veya daha yüksek bağlantı noktası sürümü arasındaki boşluğu artırmak için standart bir USB uzatma kablosu veya USB hub kullanın.

#### 2. Ekranın Ayarlanmas

# 7 Uzaktan kumanda iki adet 1,5 V AAA pil ile çalışır.

Pilleri takmak veya değiştirmek için:

- 1. Kapağı bastırıp kaydırarak açın.
- 2. Pilleri, pil bölmesi içindeki (+) ve (–) işaretlerine göre yerleştirin.
- 3. Kapağı tekrar yerleştirin.

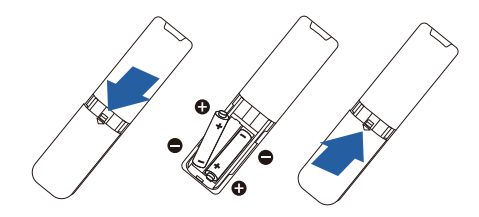

## Not

Pillerin yanlış kullanılması sızıntı veya patlamaya neden olabilir. Aşağıdaki talimatları uygulayın:

- Her pildeki (+) ve (-) işaretleri pil bölmesinde (+) ve (-) işaretlerine uyacak şekilde yerleştirin.
- Pil türlerini karıştırmayın.
- Yeni pilleri kullanılmış olanlarla birleştirmeyin. Pillerin ömrünün kısalmasına veya sızıntıya neden olur.
- Pil bölmesine sıvı sızmasını önlemek için bitmiş pilleri derhal çıkarın. Cildinize zarar verebildiğinden açığa çıkan pil asidine dokunmayın.
- Uzaktan kumandayı uzun süre kullanmayacaksanız pilleri çıkarın.

- 2.2 Monitörün Çalıştırılması
- 1 Kumanda düğmelerinin tanıtımı

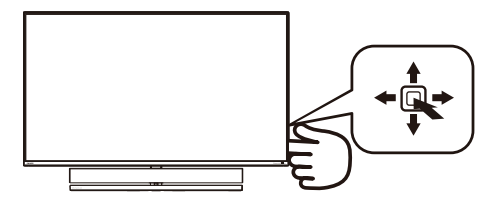

| 0 |   | Gücü açmak için basın.<br>Gücü kapatmak için 3<br>saniyeden uzun süre basılı<br>tutun.                                                                                                    |
|---|---|----------------------------------------------------------------------------------------------------|
| 2 | + | OSD menüsüne erişin. OSD<br>ayarını onaylayın.                                                                                                    |
| 8 | L | Ses Modunu Değiştirme.                                                                                                    |
| 9 | ▼ | OSD menüsünü ayarlayın.                                                                                                    |
| 4 | t | Sinyal giriş kaynağını<br>değiştirin.                                                                                                    |
|   |   | OSD menüsünü ayarlayın.                                                                                                    |
| 9 |   | SmartImage Oyun menüsü.<br>Birden fazla seçim<br>mevcuttur: Xbox, FPS, Yarış,<br>RTS, Oyuncu 1, Oyuncu<br>2, Düşük Mavi Modu,<br>SmartUniformity ve Kapalı.                                          |
|   | + | Monitör HDR sinyali<br>aldığında, SmartImage HDR<br>menüsünü gösterecektir.<br>Birden fazla seçim<br>mevcuttur: Xbox, HDR<br>Oyun, HDR Film, HDR<br>Fotoğraf, DisplayHDR 1000,<br>Kişisel ve Kapalı. |
|   |   | Onceki OSD seviyesine geri<br>dön.                                                                                                    |

# 2 Uzaktan kumanda düğmelerinin açıklaması

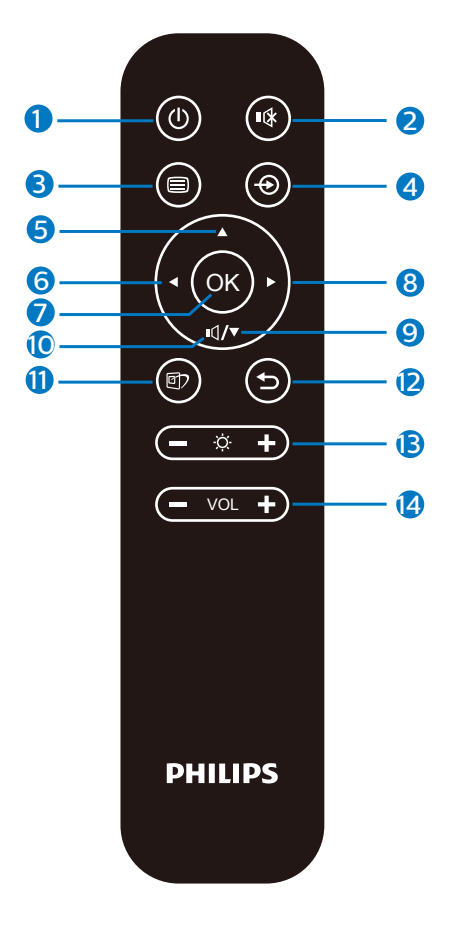

| 0 | ወ   | Gücü açmak ve kapatmak<br>için basın.         |
|---|-----|-----------------------------------------------|
| 2 | ∎(‡ | Sessiz                                        |
| B |     | OSD menüsüne erişin.                          |
| 4 | Ð   | Sinyal giriş kaynağını<br>değiştirin.         |
| 5 |     | OSD menüsünü ayarlayın/<br>Değerleri artırın. |

| 6  |     | OSD menüsünü ayarlayın/<br>Önceki OSD seviyesine geri<br>dönün.                                                                                                    |
|----|-----|----------------------------------------------------------------------------------------------------|
| 7  | ОК  | OSD ayarını onaylayın.                                                                                                    |
| 8  |     | OSD menüsüne erişin. OSD<br>ayarını onaylayın.                                                                                                    |
| 9  | ▼   | OSD menüsünü ayarlayın/<br>Değerleri azaltın.                                                                                                    |
| 10 | ı٩  | Ses Modu menüsüne<br>erişin.                                                                                                    |
|    |     | SmartImage Oyun<br>menüsü. Birden fazla<br>seçim mevcuttur: Xbox,<br>FPS, Yarış, RTS, Oyuncu<br>1, Oyuncu 2, Düşük Mavi<br>Modu, SmartUniformity ve<br>Kapalı.                                       |
| 0  |     | Monitör HDR sinyali<br>aldığında, SmartImage HDR<br>menüsünü gösterecektir.<br>Birden fazla seçim<br>mevcuttur: Xbox, HDR<br>Oyun, HDR Film, HDR<br>Fotoğraf, DisplayHDR<br>1000, Kişisel ve Kapalı. |
| Ð  | 5   | Önceki OSD seviyesine geri<br>dönün.                                                                                                    |
| B  | Ö   | Parlaklık değerini ayarlayın                                                                                                    |
| 14 | VOL | Ses düzeyini ayarlayın.                                                                                                    |

### 3 EasyLink (CEC)

#### Nedir?

HDMI, sizi kablo karmaşasından kurtaracak şekilde aygıtlarınızdan monitörünüze hem görüntü hem de ses sinyallerini taşımaya yönelik tek bir kablodur. Sıkıştırılmamış sinyalleri taşıyarak, kaynaktan ekrana en yüksek kaliteyi elde etmenizi sağlar. Philips EasyLink (CEC) işlevine sahip HDMI bağlantılı monitörler, bir uzaktan kumandayla birden fazla bağlı aygıtın işlevlerini denetlemenize olanak tanır. Karmaşa veya karışıklık olmadan yüksek kaliteli görüntünün ve sesin keyfini çıkarın.

| EasyLink | (CEC) | etkinleştirme | yöntemi |
|----------|-------|---------------|---------|
|----------|-------|---------------|---------|

| Cmart <sup>C</sup> iza | Resolution Notification | 0n 🗸 |
|------------------------|-------------------------|------|
| Sillartaize            | USB Standby Mode        | Off  |
| Audio                  | Smart Power             |      |
|                        | CEC                     |      |
|                        | Reset                   |      |
| Color                  | Information             |      |
| TXT                    |                         |      |
| Language               |                         |      |
|                        |                         |      |
| USD Setting            |                         |      |
| Satur                  |                         |      |
| H octup                |                         |      |
| •                      |                         |      |

- 1. HDMI aracılığıyla HDMI-CEC uyumlu bir aygıt bağlayın.
- HDMI-CEC uyumlu aygıtı uygun biçimde yapılandırın.
- Ekran menüsüne girmek için sağa geçiş yaparak bu ekranın EasyLink(CEC) işlevini açın.
- 4. [Setup] (Kurulum) > [CEC] öğelerini seçin.
- 5. [On] (Açık) ayarını seçip, seçimi onaylayın.
- Artık aynı uzaktan kumandayı kullanarak hem aygıtınızı hem de bu ekranı açabilir veya kapatabilirsiniz.

## Not

- 1. EasyLink uyumlu aygıt açılmalı ve kaynak olarak seçilmelidir.
- Philips, tüm HDMI CEC aygıtlarıyla %100 birlikte çalışabilirliği garanti etmez.

#### 4 Ekran Menüsü Tanımı

#### Ekran Göstergesi (OSD) nedir?

On-Screen Display (OSD) (Ekran üstü kumanda), tüm Philips LCD Monitörlerinde bulunan bir özelliktir. Son kullanıcının ekran performansını ayarlamasına veya ekran üstü talimatlar penceresinden Monitörlerin fonksiyonlarını doğrudan seçebilmesine olanak sağlamaktadır. Kullanıcıya dost görüntü ekranı arayüzü aşağıdaki gibidir:

| Ambiglow          | Follow Video    |                |
|-------------------|-----------------|----------------|
|                   | Follow Audio    |                |
| Game Setting      | Color Shift     | Clockwise      |
| Game setting      | Color Wave      | Clockwise      |
|                   | Color Breathing |                |
| LowBlue Mode      | Starry Night    |                |
| →                 | Static Mode     |                |
|                   | Your Color      | Blue           |
| HDMI Dafrach Data | Light Position  | Top/Right/Left |
|                   | Speed           | Low            |
|                   | Brightness      | Bright         |
| Picture           | Off             |                |
| ▼                 |                 |                |

#### Kontrol tuşlarıyla ilgili temek ve basit tanıtım

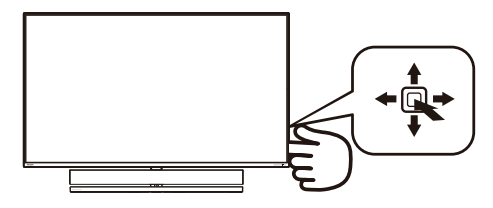

Bu Philips ekrandaki OSD menüsüne erişmek için, ekranın arkasındaki tek değiştirme düğmesini kullanın. Tekli buton, bir joystick gibi çalışmaktadır. İmleci hareket ettirmek için, butonu

#### 2. Ekranın Ayarlanmas

dört yönde değiştirin. İstenen opsiyonu seçmek için butona basın.

#### OSD Menüsü

Main menu Sub menu

Aşağıda Ekran Menüsü genel görünümü bulunmaktadır. Daha sonra kendi istediğiniz farklı ayarlamaları yapmak için bir referans olarak kullanabilirsiniz.

| - Ambiglow        | Follow Video               |                                                                                                    |
|-------------------|----------------------------|----------------------------------------------------------------------------------------------------|
|                   | - Follow Audio             |                                                                                                    |
|                   | Color Shift                | Clockwise, Anticlockwise                                                                                                    |
|                   | Color Breathing            |                                                                                                    |
|                   | Starry Night               |                                                                                                    |
|                   | Static Mode                | - Rainbow White Red Rose Magenta Violet Blue Azure                                                                            |
|                   | - Your Color               | Cvan Aquamarine Green Chartreuse Yellow Orange                                                                                |
|                   | Light Position             | - Top-Right-Left, Right-Left                                                                                                  |
|                   | - Speed                    | - Low, Normal, High                                                                                                    |
|                   | Brightness                 | <ul> <li>Bright, Brighter, Brightest</li> </ul>                                                                               |
|                   | off                        |                                                                                                    |
| Game Setting      | Adaptive Sync              | -On, Off                                                                                                    |
| Currie Setting    | Crosshair                  | - On, Off                                                                                                    |
|                   | - Low Input Lag            |                                                                                                    |
|                   | SmartResponse              | Off East Easter Eastest                                                                                                    |
|                   | SmartFrame                 | - On, Off                                                                                                    |
|                   |                            | Size (1,2,3,4,5,6,7)                                                                                                    |
|                   |                            | Brightness (0~100)                                                                                                    |
|                   |                            | H position                                                                                                    |
|                   |                            | V. position                                                                                                    |
|                   | - 00                       | - 1234                                                                                                    |
| - LowBlue<br>Mode |                            |                                                                                                    |
| Input             | -1 HDMI 21                 |                                                                                                    |
| in place          | -2 HDMI 2.1                |                                                                                                    |
|                   |                            |                                                                                                    |
|                   | DisplayPort                |                                                                                                    |
|                   | USB C                      |                                                                                                    |
|                   | Adio                       |                                                                                                    |
| HDMI              | HDMI 2                     | - 120Hz, 144Hz<br>- 120Hz 144Hz                                                                                               |
| Refresh Rate      | HDMI 3                     | - 120Hz, 144Hz                                                                                                    |
|                   |                            |                                                                                                    |
| Picture           | Smartimage                 | Economy/ LowBlue Mode/ SmartUniformity/ Off                                                                                   |
|                   |                            | - Xbox/ HDR Game/ HDR Movie/ HDR Photo/                                                                                       |
|                   |                            | DisplayHDR 1000/ Personal/ Off                                                                                                |
|                   | - Brightness               | 0~100                                                                                                    |
|                   | Contrast                   | - 0~100                                                                                                    |
|                   | - Sharphess                | - 0-100                                                                                                    |
|                   | SmartContrast              | - On Off                                                                                                    |
|                   | Gamma                      | - 1.8, 2.0, 2.2, 2.4, 2.6                                                                                                    |
|                   | Over Scan                  | - On, Off                                                                                                    |
|                   |                            |                                                                                                    |
| PBP               | PBP Input                  | <ul> <li>UILPEP</li> <li>1HDML21.2HDML21.3HDML21.DisplayPort_USB.C</li> </ul>                                                 |
|                   | Swan                       | - THOWI 2.1, 2 HOWI 2.1, 3 HOWI 2.1, DisplayFort, 038 C                                                                       |
|                   |                            |                                                                                                    |
| SmartSize         | Panel Size                 | — 17" (5:4), 19" (5:4), 19"W (16:10), 22"W (16:10), 18.5"W (16:9),<br>10 5"W (16:0), 20"W (16:0), 21 5"W (16:0), 22"W (16:0). |
|                   |                            | 24"W (16:9), 27"W (16:9), 55"W                                                                                                |
|                   | - 10                       |                                                                                                    |
|                   | <ul> <li>Aspect</li> </ul> |                                                                                                    |
| Audio             | Volume                     | - 0~60                                                                                                    |
|                   | Mute                       | - On, Off                                                                                                    |
|                   | Audio Source               | <ul> <li>HDMI1, HDMI2, HDMI3, DisplayPort, USB C</li> </ul>                                                                   |
|                   | - Audio Mode               | <ul> <li>Sport &amp; Racing/ RPG and Adventure/ Shooting and Action/<br/>Movie Watching/ Mucis/ Regraphi</li> </ul>           |
|                   | FO                         | - 100Hz 300Hz 1KHz 3KHz 10KHz                                                                                                 |
|                   | Monitor Placement          | - Stand, Wall                                                                                                    |
| Color             | - Color Tomoarth           |                                                                                                    |
| Color             | Cotor remperature          | <ul> <li>Native, SOOUK, 6SOOK, 7SOOK, 8200K, 9300K, 11SOOK</li> </ul>                                                         |
|                   | - sRGB                     |                                                                                                    |
|                   | User Define                | Red: 0~100                                                                                                    |
|                   |                            | Green: 0-100                                                                                                    |
|                   |                            | Blue: 0~100                                                                                                    |
| - Language        | - English, Deutsch, Esp    | añol, Ελληνική, Français, Italiano, Magyar, Nederlands,                                                                       |
|                   | Čeština. Vkpajiecija       | a do brasil, Polski , <b>Pycckili</b> , Svenska, Suomi, Turkçe,<br>简体中文, 繁體中文,日本語,한국어                                         |
| OSD Setting       | - Horizontal               | - 0-100                                                                                                    |
| - Osb setting     | - Vertical                 | - 0-100                                                                                                    |
|                   | Transparency               | - Off. 1, 2, 3, 4                                                                                                    |
|                   | OSD Time Out               |                                                                                                    |
| Sotup             | - Development of the State | 00.0#                                                                                                    |
| - Setup           | LISB Standby Mode          |                                                                                                    |
|                   | SmartDower                 | 00,00                                                                                                    |
|                   | CEC                        |                                                                                                    |
|                   | Reset                      | Ves No                                                                                                    |
|                   | Information                |                                                                                                    |

### Not

Xbox: Xbox oyunlarını oynarken oyun deneyiminizi bir üst seviyeye taşıyın; hatta bağlı Xbox konsolunu uzaktan kumandayla kontrol edin.

#### 互 Çözünürlük bildirimi

Bu Monitör, kendi doğal çözünürlüğü olan 3840 x 2160'da optimum performans elde etmek üzere tasarlanmıştır. Monitör farklı bir çözünürlük değerinde açılırsa, ekranda bir uyarı mesajı görüntülenir: Use 3840 x 2160 for best results (En iyi sonuç için 3840 x 2160 çözünürlüğünü kullanın).

Doğal çözünürlük uyarı ekranı, OSD menüsünde Ayarlar kısmından kapatılabilir.

### 6 Fiziki İşlev

#### Eğim

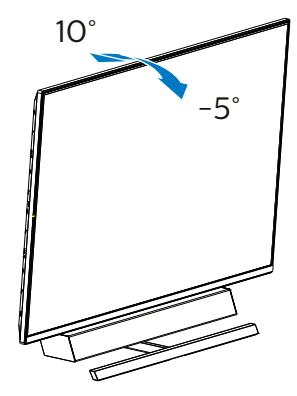

### 2. Ekranın Ayarlanması

Optimum akustik performans için ideal ayar konumu

Monitörü masaya monte ederken optimum akustik performans için, lütfen ekranın eğilmediğinden ve hoparlör muhafazasının masaya paralel olarak öne baktığından emin olun.

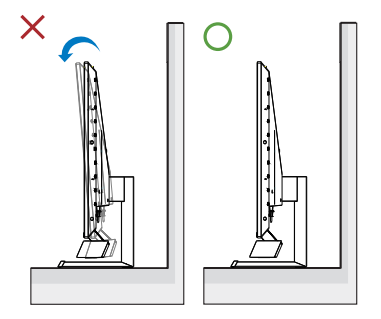

#### 2. Ekranın Ayarlanması

## 2.3 VESA Montajı için Taban Takımını Çıkarın

Monitör tabanını sökmeye başlamadan önce, lütfen olası herhangi bir hasar veya yaralanmayı önlemek için aşağıdaki talimatları takip edin.

 Monitörü ön yüzü aşağıya bakacak şekilde yumuşak bir yüzeye yerleştirin. Ekranın çizilmesini veya hasar görmesini önlemeye dikkat edin. Menteşe kapağını kaldırmak için bir tornavida kullanın.

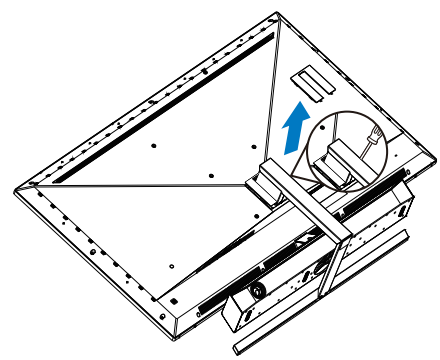

2. Montaj vidalarını gevşetip, tabanları ekrandan ayırın.

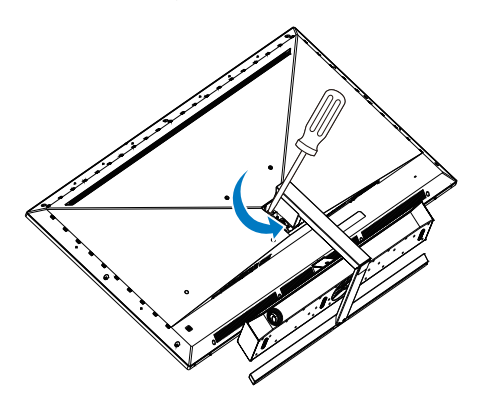

3. Menteşe kapağını yeniden kapatın.

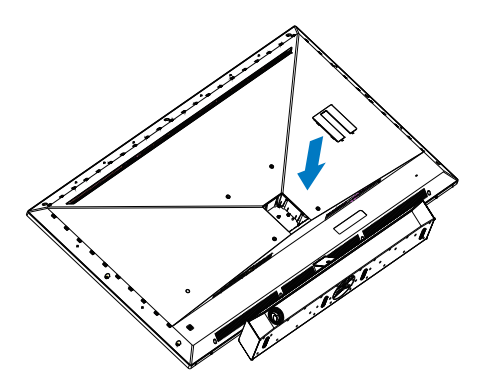

 Ekranın arka tasarımından dolayı duvar montaj braketini takmadan önce 4 ara somunu (kutuda verilmiştir) taktığınızdan emin olun. Menteşe kapağının üzerinden.

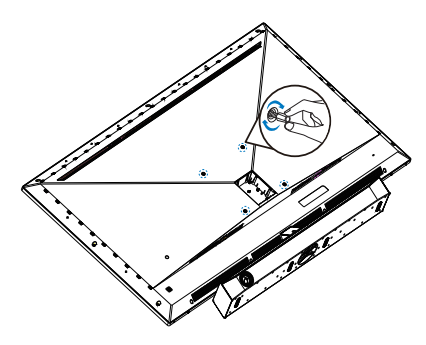

### Not

Bu Monitör, 200mm x 200mm VESA-Uyumlu montaj arayüzünü kabul eder. VESA Montaj Vidası M6. Duvara montaj kurulumu için mutlaka üreticiyle iletişime geçin.

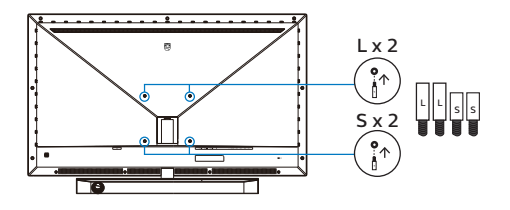

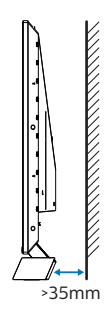

### Yerleşime İlişkin İpuçları

- Ekranı, ışığın doğrudan ekranda parlamadığı bir yere yerleştirin.
- En iyi Ambiglow etkisi için odadaki loş ışık koşulları.
- Monitörü duvara monte ederken optimum akustik performans için lütfen hoparlör muhafazasının duvardan en az 35 mm uzakta olduğundan emin olun.

## İkaz

Ekranın duvara montajı özel beceriler gerektirir ve sadece kalifiye personel tarafından yapılmalıdır.

Ekran duvar montajı, ekranın ağırlığına göre güvenlik standartlarını karşılamalıdır.

Ayrıca ekranı konumlandırmadan önce güvenlik önlemlerini okuyun.

Philips, yanlış montaj veya kaza ya da yaralanma ile sonuçlanan montajlardan sorumlu değildir.

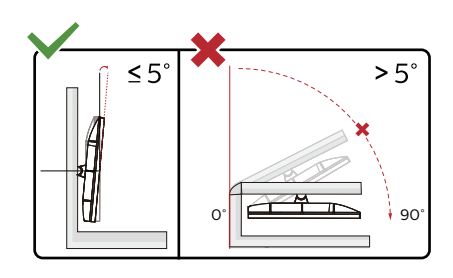

\* Ekran tasarımı gösterilenlerden farklı olabilir.

## 🕚 Uyarı

- Panel soyulması gibi olası ekran hasarlarını önlemek için, monitörün -5 dereceden fazla aşağı eğilmemesini sağlayın.
- Monitörün açısını ayarlarken ekrana basmayın. Yalnızca çerçeveyi tutun.

## 2.4 MultiView

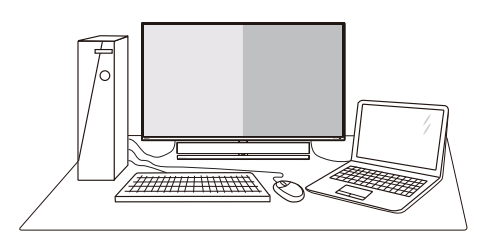

## 1 Bu nedir?

MultiView, kişisel bilgisayar ve dizüstü bilgisayar gibi birden fazla aygıtla aynı anda çalışarak, karmaşık çoklu görev işlerini kolaylaştırabilmeniz için etkin çeşitllik bağlantısı ve görünümünü etkinleştirir.

### 2 Buna neden ihtiyacım var?

Son derece yüksek çözünürlüklü Philips MultiView ekran ile, ofiste ya da evde bağlantı dünyasını rahat bir şekilde yaşayabilirsiniz. Bu ekran sayesinde, tek bir ekranda birden fazla içerik kaynağının keyfini rahatça çıkarabilirsiniz. Örnek: En son blog siteniz üzerinde çalışırken küçük pencerede sesli canlı haber videosunu izlemeyi veya bir masaüstünden dosyalara erişmek için güvenli şirket intranet ortamında oturum açmışken Ultrabook aygıtınızda bir Excel dosyasını düzenlemeyi isteyebilirsiniz.

#### 3 MultiView OSD menüsüyle nasıl etkinleştirilir?

|                   | PBP Mode  | Off |
|-------------------|-----------|-----|
| Annoigiow         | PBP Input | PBP |
|                   | Swap      |     |
| Gree Game Setting |           |     |
|                   |           |     |
|                   |           |     |
|                   |           |     |
|                   |           |     |
| HDMI Refresh Rate |           |     |
|                   |           |     |
| Picture           |           |     |
|                   |           |     |
|                   |           |     |
|                   |           |     |

- 1. OSD Menü Ekranına girmek için sağa değiştirin.
- [PBP] ana menüsünü seçmek için yukarı veya aşağı değiştirin, daha sonra onaylamak için sağa değiştirin.
- [PBP Mode] (PBP Modu)'nu seçmek için yukarı veya aşağı değiştirin, daha sonra sağa değiştirin.
- [PBP] girişlerini seçmek için yukarı veya aşağı değiştirin, daha sonra sağa değiştirin.
- 5. [PBP Mode] (PBP Modu), Şimdi [PBP Girişi], veya [Değiştir] ayarını yapmak için geriye doğru hareket edebilirsiniz.
- 6. Seçiminizi onaylamak için sağa değiştirin.

### 4 MultiView in OSD menu

[PBP]: Picture by Picture

Open up a sub-window side-by-side of another [ signal source.

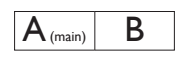

When the sub source is not detected:

# $A_{(main)}$

## Note

The black strip shows on the top and the bottom of the screen for the correct aspect ratio when in the PBP mode. If

#### 2. Ekranın Ayarlanması

you expect to see full screen side by side, adjust your devices resolution as pop up attention resolution, and make sure graphic card's resolution is set to '1920 x 2160 at 60Hz'.

[PBP Input]: There are 5 different video inputs to choose as the sub display source: [1 HDMI 2.1], [2 HDMI 2.1], [3 HDMI 2.1], [DisplayPort], [USB C].

|           |             | SUB SOURCE POSSIBILITY (xl) |        |        |             |       |
|-----------|-------------|-----------------------------|--------|--------|-------------|-------|
| MultiView | Inputs      | HDMI 1                      | HDMI 2 | HDMI 3 | DisplayPort | USB C |
|           | HDMI 1      | •                           | •      | •      | •           | •     |
| MAIN      | HDMI 2      | •                           | •      | •      | •           | •     |
| SOURCE    | HDMI 3      | •                           | •      | •      | •           | •     |
| (xl)      | DisplayPort | •                           | •      | •      | •           | •     |
|           | USB C       | •                           | •      | •      | •           | •     |

[**Swap**]: The main picture source and the sub picture source swapped on the display.

Swap A and B source in [PBP] mode:

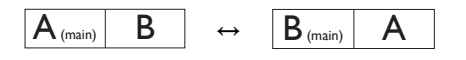

• Off: Stop MultiView function.

### Not

SWAP işlevini gerçekleştirdiğinizde, video ve ilgili ses kaynağı aynı anda geçiş yapacaktır.

# 3. Ambiglow

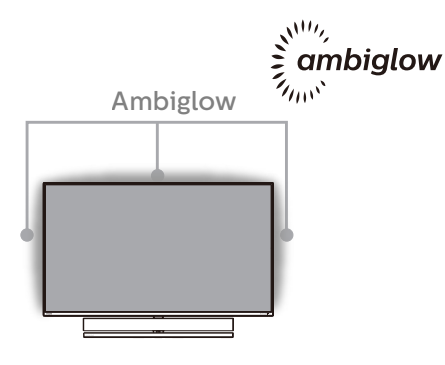

## 1 Nedir?

Ambiglow, izleme deneyiminize yeni bir boyut katar. Bu patentli Philips teknolojisi, ekranın alt kısmında ışık parlaması yansıtan iki sıra parlak LED kullanır. Yenilikçi Ambiglow işlemcisi, ekran görüntüsüyle uyum sağlamak için ışığın genel rengini ve parlaklığını sürekli ayarlar.İster oyun oynuyor olun isterseniz film izleyin, isterseniz de film izliyor olun, Philips Ambiglow size benzersiz ve sürükleyici bir izleme deneyimi sunar.

### 2 Nasıl çalışır?

En üst düzey etki için odanızdaki aydınlatmayı loşlaştırmanız önerilir. Ambiglow aygıtının "açık" moduna ayarlandığından emin olun. Bir film başlatın veya bilgisayarınızda bir oyun oynayın. Monitör, uygun renklerle tepki vererek bir hale etkisi oluşturup, ekrandaki görüntüyle genel uyumu sağlayacaktır. Tercihinize bağlı olarak da, Parlak, Daha Parlak, En Parlak modunu veya uzun süreli kullanımda göz yorgunluğunu azaltmaya yardımcı olan Ambiglow işlevi kapalı modunu elle seçebilirsiniz.

## 3 Ambiglow nasıl etkinleştirilir?

Ambiglow işlevi, seçmek için sağ düğmeye, seçimi onaylamak için tekrar sağ düğmeye basarak ekran menüsü aracılığıyla seçilebilir:

- 1. Sağ düğmeye basın.
- 2. Ambiglow'u kapatmak için [Videoyu Takip Et], [Sesi Takip Et], [Renk Değişikliği], [Renk Dalgası], [Renk Titremesi], [Yıldızlı Gece], [Statik Mod], [Renginiz], [Işık Konumu], [Hız], [Parlaklık], [Kapalı] öğesini seçin.

| <b>A</b>          | PBP Mode  | Off |
|-------------------|-----------|-----|
| Ambiglow          | PBP Input | PBP |
|                   | Swap      |     |
| Gree Setting      |           |     |
|                   |           |     |
|                   |           |     |
|                   |           |     |
|                   |           |     |
| HDMI Refresh Rate |           |     |
| -100              |           |     |
| Picture           |           |     |
|                   |           |     |
| <b>РВР</b>        |           |     |
|                   |           |     |
| <b>*</b>          |           |     |

# 4. Görüntü Optimizasyonu

## 4.1 SmartImage

## 1 Bu nedir?

SmartImage ekranı farklı içerik türlerine göre optimize eden, parlaklığı, kontrastı, rengi ve netliği dinamik olarak gerçek zamanlı ayarlayan ön ayarlar sunmaktadır. Metin uygulamaları, görüntülerin gösterilmesi veya video izlenmesi üzerinde çalışılması yönünde, Philips SmartImage mükemmel optimize edilen Monitör performansı sunar.

## 2 Buna neden ihtiyacım var?

En sevdiğiniz içerik türlerini optimum şekilde gösteren bir monitör istiyorsunuz, SmartImage yazılımı parlaklığı, kontrastı, rengi ve netliği dinamik olarak gerçek zamanlı ayarlayarak monitör izleme deneyiminizi artırır.

## 3 Nasıl çalışır?

SmartImage özel, öncü Philips teknolojisi olup ekranınızda gösterilen içeriği analiz eder. Seçtiğiniz senaryoya bağlı olarak gösterilen içeriği iyileştirmek için SmartImage kontrastı, renk doygunluğunu ve görüntüleri dinamik olarak geliştirir - tamamı tek bir düğmeye basılarak gerçek zamanlı yapılmaktadır. 4 SmartImage nasıl etkinleştirilir?

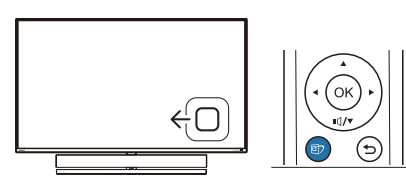

- Monitör ekranı üzerinde SamrtImage uygulamasını başlatmak için sola değiştirin.
- 2. SmartImage modları arasında yukarı veya aşağı geçiş yapın.
- 3. Ekrandaki Smartlmage görüntüsü 5 saniye ekranda kalacaktır veya onaylamak için sola da değiştirme yapabilirsiniz.

Seçebileceğiniz yedi mod vardır: Xbox, FPS, Racing (Yarış), RTS, Gamer 1 (Oyuncu 1), Gamer 2 (Oyuncu 2), LowBlue Mode (Düşük Mavi Modu), SmartUniformity ve Off (Kapalı).

| SmartImage <sup>GAME</sup> |  |
|----------------------------|--|
| Хbox                       |  |
| FPS                        |  |
| Racing                     |  |
| RTS                        |  |
| Gamer 1                    |  |
| Gamer 2                    |  |
| Movie                      |  |
| Economy                    |  |
| LowBlue Mode               |  |

- Xbox: Xbox oyunlarını oynarken oyun deneyiminizi bir üst seviyeye taşıyın; hatta bağlı Xbox konsolunu uzaktan kumandayla kontrol edin.
- FPS: FPS (Birinci Kişi Atıcı) oyunları oynamak içindir. Karanlık tema siyah seviyesi detaylarını iyileştirir.

#### 4. Görüntü Optimizasyonu

- Racing (Yarış): Yarış oyunları oynamak içindir. En hızlı yanıt süresini ve yüksek renk doygunluğu sunar.
- RTS: RTS (Gerçek Zamanlı Strateji) oyunları oynamak içindir, RTS oyunlarında kullanıcı tarafından seçilen bir bölüm vurgulanabilir (SmartFrame aracılığıyla). Resim kalitesi vurgulanan bölüme göre ayarlanabilir.
- Gamer 1 (Oyuncu 1): Kullanıcının tercih ettiği ayarlar Gamer 1 (Oyuncu 1) olarak kaydedilir.
- Gamer 2 (Oyuncu 2): Kullanıcının tercih ettiği ayarlar Gamer 2 (Oyuncu 2) olarak kaydedilir.
- LowBlue Mode (Düşük Mavi Modu): Gözlerde sorunsuz verimlilik için Düşük Mavi Modu. Çalışmalar, tıpkı morötesi ışınlarda olduğu gibi, LED ekranlardan yayılan kısa dalga boylu mavi ışık ışınlarının da zamanla göz hasarına neden olabileceğini ve görme yeteneğini etkileyebileceğini göstermiştir. Sağlık için geliştirilen Philips Düşük Mavi Modu ayarı, zararlı kısa dalga boylu mavi ışığı azaltmak için bir akıllı yazılım teknolojisi kullanır.
- SmartUniformity: Bir ekranın farklı bölümleri üzerindeki parlaklık değişimleri, LCD Monitörler arasında ortak bir durumdur. Normal değişmezlik, % 75-80 civarında ölçülmüştür. Philips SmartUniformity özelliğini etkinleştirince, monitör değişmezliği %95'in üzerine çıkar. Bu, daha uygun ve doğru görüntüler üretir.
- Off (Kapalı): SmartImage ile optimizasyon yok.

Bu ekran bağlı cihazdan HDR sinyali aldığında, ihtiyaçlarınızı en iyi karşılayacak bir resim modu seçin. Arasından seçim yapabileceğiniz 6 mod vardır: Xbox, HDR Oyun, HDR Film, HDR Fotoğraf, DisplayHDR 1000, Kişisel ve Kapalı.

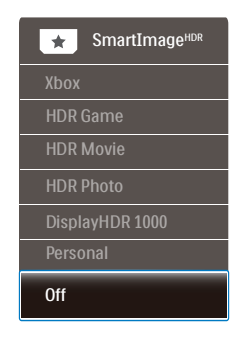

- Xbox: Xbox oyunlarını oynarken oyun deneyiminizi bir üst seviyeye taşıyın; hatta bağlı Xbox konsolunu uzaktan kumandayla kontrol edin.
- HDR Oyun: Video oyunlarını oynamak üzere optimize edilen ideal ayardır. Daha parlak beyaz ve daha koyu siyah ile oyun sahnesi canlıdır ve daha fazla ayrıntıyı açığa çıkarır, karanlık köşelerde ve gölgelerde gizlenen düşmanlar kolayca tespit edilir.
- HDR Film: HDR film izlemek için ideal ayardır. Daha gerçekçi ve yoğun izleme deneyimi için daha iyi kontrast ve parlaklık sunar.
- HDR Fotoğraf: Gerçeğe en yakın görseller için kırmızı, yeşil ve maviyi geliştirir.
- DisplayHDR 1000: VESA DisplayHDR 1000 standardıyla tanışın.
- Kişisel: Resim menüsünde mevcut ayarları özelleştirin.
- Kapalı: SmartImage HDR ile optimizasyon yoktur.

## Not

HDR işlevini kapatmak için lütfen Giriş cihazından ve içeriğinden devre dışı bırakın.

#### 4. Görüntü Optimizasyonu

Giriş cihazı ve monitör arasındaki tutarsız HDR ayarları, yeterli olmayan görüntülere yol açabilir.

## 4.2 SmartContrast

#### 1 Bu nedir?

Gösterilen içeriği dinamik olarak analiz eden ve azami görsel netlik ve keyifli görüntüleme için Monitörün kontrast oranını otomatik olarak optimize eden eşsiz teknoloji, daha net, keskin ve parlak görüntüler elde etmek için ışığı artırır ya da görüntüleri koyu arkaplanda net göstermek için ışığı düşürür.

#### 2 Buna neden ihtiyacım var?

Her tür içerik için en iyi görsel netlik ve görüntüleme rahatlığı istiyorsunuz. SmartContrast kontrastı dinamik olarak kontrol eder ve net, keskin, parlak oyun oynama ve video görüntüleme için ışığı ayarlar ya da ofis işi için metinleri net ve okunabilir gösterir. Monitörünüzün güç tüketimini düşürerek, enerji maliyetlerinizi düşürür ve Monitörünüzün ömrünü uzatırsınız.

#### 3 Nasıl çalışır?

SmartContrast'ı etkinleştirdiğinizde renkleri ayarlamak ve ışık yoğunluğunu kontrol etmek için gösterdiğiniz içeriği gerçek zamanlı olarak analiz eder. Bu işlev, video izlerken veya oyun oynarken muhteşem eğlence deneyimi için kontrastı dinamik olarak artırır.

## 4.3 Windows 10 sisteminde HDR Ayarları

### Adımlar

- 1. Masaüstüne sağ tıklayıp Görüntü ayarlarına girin.
- 2. Ekranı/Monitörü seçin.
- 3. Çözünürlüğü 3840 x 2160 olarak ayarlayın.
- 4. "HDR ve WCG" özelliğini açık moduna getirin.
- 5. SDR içerik için Parlaklık özelliğini ayarlayın.

## BNot:

Windows 10 sürümü gereklidir; her zaman en güncel sürüme yükseltin.

Aşağıdaki bağlantı, resmî Microsoft sitesinden daha fazla bilgi almak içindir. <u>https://support.microsoft.com/en-</u> <u>au/help/4040263/windows-10-hdr-</u> <u>advanced-color-settings</u>

| (- Settings                   |                                                                                           | - 0 ×                                                                      |
|-------------------------------|-------------------------------------------------------------------------------------------|----------------------------------------------------------------------------|
| (a) binne                     | Dienlay                                                                                   |                                                                            |
|                               | olopidy                                                                                   | Core bollor                                                                |
| Find a setting P              | Select and rearrange displays                                                             | Night light can help you get to                                            |
| Syntem                        | Select a display below to change its settings. Some settings are applied to all displays. | sleep by displaying warmer colors<br>at right. Select Night light settings |
| Display STEP 1                |                                                                                           | to set things up.                                                          |
| Al front                      | STEP 2                                                                                    | Get help setting it up                                                     |
|                               | 2                                                                                         | Have a question?                                                           |
| Notifications & actions       | 2                                                                                         | Get help                                                                   |
| 👌 Focus assist                |                                                                                           |                                                                            |
| O Power & sleep               | and the second second                                                                     | Make Windows better                                                        |
|                               | Identity Detect                                                                           | Give us feedback                                                           |
| C bankey                      | Brightness and color                                                                      |                                                                            |
| Storage                       |                                                                                           |                                                                            |
| C8 Tablet mode                | Calgragings                                                                               |                                                                            |
| El Multitasking               | Night light                                                                               |                                                                            |
| #1. Descinations to this Inf. | 🗩 or                                                                                      |                                                                            |
| ar repeating to one re-       | Night light settings                                                                      |                                                                            |
| X Shared experiences          | HDR and WCG                                                                               |                                                                            |
| y <sup>c</sup> Remote Desktop | on STEP 4                                                                                 |                                                                            |
| O About                       | HDR and WCG settings                                                                      |                                                                            |
|                               | Scale and layout                                                                          |                                                                            |
|                               | Change the size of test, apps, and other items                                            |                                                                            |
|                               | 150% (Recommended)                                                                        |                                                                            |
|                               | Advanced scaling settings                                                                 |                                                                            |
|                               | Resolution                                                                                |                                                                            |
|                               | 3640 × 2160 U                                                                             |                                                                            |
|                               | Orientation                                                                               |                                                                            |
|                               | Landscape v                                                                               |                                                                            |
|                               | Multiple dicelaur                                                                         |                                                                            |
|                               | Noticipal displays                                                                        |                                                                            |
|                               | Show only on 2                                                                            |                                                                            |
|                               | Make this my main display                                                                 |                                                                            |
|                               | Connert to a valuation discuss                                                            |                                                                            |
|                               | Ith dantes mode                                                                           |                                                                            |
|                               | • of                                                                                      |                                                                            |
|                               | tend -                                                                                    |                                                                            |

| $\leftarrow$ Settings                                                                                                    |  |  |
|----------------------------------------------------------------------------------------------------|--|--|
|                                                                                                    |  |  |
| When turned on, high dynamic range (HDR) and wide color gamut<br>(WCG) content will be shown in apps that support it. This includes<br>photos, videos, and games and also depends on your display and<br>PC. |  |  |
| HDR and WCG                                                                                                    |  |  |
| On On                                                                                                    |  |  |
| Brightness for SDR content STEP 5<br>Change brightness for SDR content                                                                                                    |  |  |
| Adjust the slider to determine the brightness for standard dynamic<br>range (SDR) content on an HDR display. This doesn't affect HDR<br>content.                                                             |  |  |
| Learn more about HDR and WCG settings                                                                                                    |  |  |
|                                                                                                    |  |  |
|                                                                                                    |  |  |

## Not

HDR işlevini kapatmak için lütfen Giriş cihazından ve içeriğinden devre dışı bırakın.

Giriş cihazı ve monitör arasındaki tutarsız HDR ayarları, yeterli olmayan görüntülere yol açabilir.

## 4.4 Adaptive Sync

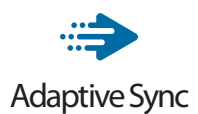

PC'de oyun deneyimi, GPU'ların ve monitörlerin farklı oranda güncellenmesi nedeniyle uzun zamandır kusursuzluğa ulaşamamıştı. GPU bazen monitörün tek bir güncellemesi esnasında birçok yeni görüntü getirebilir ve monitör bu görüntülerin parçalarını tek bir görüntüde birleştirir. Buna "ekran yırtılması" denir. Oyuncular yırtılmayı "v-sync" adı verilen bir özellikle düzeltebilir fakat GPU, yeni görüntüleri göndermeden önce monitöre güncelleme çağrısı yaptığı için ekrandaki görüntüler düzensizleşebilir.

V-sync, fare girdisini ve toplam saniye başına kare sayısını da azaltır. AMD Adaptive Sync teknolojisi, yeni bir görüntü hazır olur olmaz GPU'nun monitörü güncellemesine izin vererek oyuncuların inanılmaz derecede pürüzsüz, anında yanıt veren ve yırtılmasız oyun deneyimi yaşamasına olanak sağlar.

## 5. Bowers ve Wilkins'ten Ses

Yeni Philips Momentum ekran, efsanevi ses uzmanları Bowers ve Wilkins'in sesine sahiptir. Bowers & Wilkins tarafından özellikle Philips için üretilmiş hoparlör inanılmaz dinamik aralıkla heyecan verici performans sunar. Düşük ses düzeyinde bile bas zengin ve doludur ve ayrıntılar korunmaktadır. Hem oyunlar hem de eğlence ile mükemmel eşleşen sesi sunan ses modlarını seçerek duyularınıza yaşattığınız deneyimi daha da derine indirin ve mest olun.

Hem oyun hem de eğlence için eşleşen mükemmel ses sunmak için ses modlarını seçebilirsiniz.

- Ses düzeyi: Ses düzeyini ayarlayın.
- Sessiz: Sessize alın veya sesi geri getirin.
- Ses kaynağı: Bağlı cihazlardan ses kaynağını seçin. (HDMI 1/HDMI 2/ HDMI 3/DisplayPort)
- Ses modu: Oyun, görüntüleme veya dinleme deneyiminize en uygun altı ses modundan birini seçin.
  - Spor ve Yarış: Spor veya yarış oyunlarının keyfini çıkarırken gerçekçi, orada olma deneyimi yaratın.
  - RPG ve Macera: Kendinizi geniş ve atmosferik sese kaptırın.
  - Atış ve Aksiyon: Maksimum heyecan ve gerçekçilik için keskin, etkileyici sesi yaşayın.
  - Film İzleme: Sürükleyici, sinematik bir dinleme deneyimi için film müziklerini geliştirin.

- Müzik: Bowers & Wilkins tarafından sağlanan gerçek ses, sanatçının istediği performansı sergiliyor.
- Kişiye özel: Sesi özel gereksinimlerinize göre ayarlamak için EQ menüsüne erişin.
- Ekolayzer: Ses için ekolayzer düzeyini ayarlayın.
- Monitör yerleşimi: Ayara göre en iyi ses üretimini elde etmek için 'Ayak' veya 'Duvar'ı seçin.

## 6. Güç Sağlanması ve Smart Power

Smart Power, esnek güç sağlama opsiyonları sunan özel bir Philips teknolojisidir. Smart Power ile cihazınızı ekran parlaklığından ödün vermeden şarj edebilir, hatta ekranınızı VESA DisplayHDR 1000 olarak ayarlayabilirsiniz.

#### 1 Smart Power nasıl etkinleştirilir?

|               | Resolution Notification | On  |
|---------------|-------------------------|-----|
|               | USB Standby Mode        | Off |
| TXT Language  | Smart Power             |     |
| Language      | CEC                     |     |
|               | Reset                   |     |
| Can Setting   | Information             |     |
| <b>**</b> • • |                         |     |
| Setup         |                         |     |
|               |                         |     |
|               |                         |     |
|               |                         |     |
|               |                         |     |
| *             |                         |     |

- 1. Cihazı USB-C bağlantı noktasına bağlayın.
- 2. Sağ düğmeye basın ve [Kurulum] öğesini seçin.
- 3. [Smart Power] öğesini seçin ve açın veya kapatın.

| SmartImage modu        | USB-C'den Güç<br>Sağlanması | Ambiglow |
|------------------------|-----------------------------|----------|
| Creating               | Akıllı Güç<br>Açık: 65W     | Açık     |
| Smartimage             | Akıllı Güç<br>Kapalı: 65W   | Açık     |
| SmartImage HDR         | Akıllı Güç<br>Açık: 65W*    | Açık     |
| HDR Fotoğraf, Kişisel) | Akıllı Güç<br>Kapalı: 65W   | Açık     |
| SmartImage HDR         | Akıllı Güç<br>Açık: 45W*    | Kapalı   |
| (VESA DisplayHDR 1000) | Akıllı Güç<br>Kapalı: OW    | Açık     |

### Not

• DFP (Downstream Facing Port) 5W'tan fazlasını kullanıyorsa [Smart Power] kapatılacaktır.

| Resim/Ekran           |                                                                                                    |  |
|-----------------------|----------------------------------------------------------------------------------------------------|--|
| Monitör Paneli Türü   | VA                                                                                                    |  |
| Arka ışık             | W-LED                                                                                                    |  |
| Panel boyutu          | 55" ( 139,7 cm)                                                                                                    |  |
| Piksel Noktası        | 0,315 (Y) mm x 0,315 (D) mm                                                                                                    |  |
| En boy oranı          | 16:9                                                                                                    |  |
| Kontrast oranı (tip.) | 4 000:1                                                                                                    |  |
| Optimum Çözünürlük    | 3840x2160 @ 144Hz (HDMI/DP)<br>3840x2160 @ 120Hz (USB C)                                                                                                    |  |
| Görüntüleme açısı     | C/R > 10'da 178° (Y) / 178° (D)                                                                                                    |  |
| Resim Geliştirme      | SmartImage Game / SmartImage HDR                                                                                                    |  |
| Ekran renkleri        | 1,07B                                                                                                    |  |
| Dikey yenileme hızı   | 48-144Hz (HDMI/DP)<br>48-120Hz (USB C)                                                                                                    |  |
| Yatay Frekans         | 30-135KHz (HDMI)<br>30-254KHz (DP)<br>30-254KHz (USB C)                                                                                                    |  |
| sRGB                  | EVET                                                                                                    |  |
| Renk dizisi           | EVET                                                                                                    |  |
| SmartUniformity       | EVET                                                                                                    |  |
| Delta E               | EVET                                                                                                    |  |
| Düşük Mavi Modu       | EVET                                                                                                    |  |
| HDR                   | VESA Sertifikalı DisplayHDR™ 1000                                                                                                    |  |
| Adaptive Sync         | EVET                                                                                                    |  |
| Kırpışmasız           | EVET                                                                                                    |  |
| Ambiglow              | EVET (3 taraflı Ambiglow)                                                                                                    |  |
| Bağlanabilirlik       |                                                                                                    |  |
| Connectors            | 1 x USB-C (DP ALT mode, PD 65W)<br>1 x DisplayPort 1.4<br>3 x HDMI 2.1 (HDCP 2.2)<br>4 x USB-A, downstream with x2 fast charge BC 1.2<br>1 x USB-B (upstream)<br>1 x Audio out |  |
| Power Delivery        | USB-C: up to 65W (5V/3A, 9V/3A, 10V/3A, 12V/3A,<br>15V/3A, 20V/3.25A)<br>USB-A: x2 fast charge BC 1.2, up to 7.5W (5V/1.5A)                                                    |  |
| Sync input            | Separate Sync                                                                                                    |  |
| Güvenilirlik          |                                                                                                    |  |
| Hoparlör              | 2.1 kanallı hoparlör (Orta Yüksek 10 Wx2, Woofer 20<br>Wx1 )                                                                                                    |  |
| MultiView             | PBP kip (2 x cihaz)                                                                                                    |  |

| İngilizce, Almanca, İspanyolca, Yuna<br>İtalyanca, Macarca, Hollandaca, Po<br>OSD Dilleri Portekizce, Lehçe, Rusça, İsveççe, F<br>Çekçe, Ukrayna Dili, Basitleştirilmiş<br>Çince, Japonca, Korece |                                                                                                    | nca, Fransızca,<br>tekizce, Brezilya<br>nce, Türkçe,<br>Çince, Geleneksel |                                        |
|----------------------------------------------------------------------------------------------------|----------------------------------------------------------------------------------------------------|---------------------------------------------------------------------------|----------------------------------------|
| Diğer kolaylıklar                                                                                                    | VESA altlık (200x                                                                                   | 200 mm), Kensingt                                                         | on Kilidi                              |
| Tak ve Çalıştır Uyumlu                                                                                                    | DDC/CI, sRGB, Wi                                                                                    | indows 10/8.1/8/7,                                                        | Mac OSX                                |
| Güç                                                                                                    |                                                                                                    |                                                                           |                                        |
| Tüketimi                                                                                                    | 100VAC,<br>50Hz'da AC<br>Giriş Voltajı                                                              | 115VAC,<br>60Hz'da AC<br>Giriş Voltajı                                    | 230VAC,<br>50Hz'da AC<br>Giriş Voltajı |
| Normal Çalışma                                                                                                    | 95,5 W (tip.)                                                                                       | 95,3 W (tip.)                                                             | 96,3 W (tip.)                          |
| Uyku (Beklemede modu)                                                                                                    | 0.5 W (tip.)                                                                                        | 0.5 W (tip.)                                                              | 0.5 W (tip.)                           |
| Kapalı modu                                                                                                    | 0.3 W (tip.)                                                                                        | 0.3 W (tip.)                                                              | 0.3 W (tip.)                           |
| lsı Dağıtma*                                                                                                    | 100VAC,<br>50Hz'da AC<br>Giriş Voltajı                                                              | 115VAC,<br>60Hz'da AC<br>Giriş Voltajı                                    | 230VAC,<br>50Hz'da AC<br>Giriş Voltajı |
| Normal Çalışma                                                                                                    | 325,94 BTU/<br>saat (tip.)                                                                          | 325,26 BTU/<br>saat (tip.)                                                | 328,67 BTU/<br>saat (tip.)             |
| Uyku (Beklemede modu)                                                                                                    | 1,71 BTU/saat<br>(tip.)                                                                             | 1,71 BTU/saat<br>(tip.)                                                   | 1,71 BTU/saat<br>(tip.)                |
| Kapalı modu                                                                                                    | 1,02 BTU/saat<br>(tip.)                                                                             | 1,02 BTU/saat<br>(tip.)                                                   | 1,02 BTU/saat<br>(tip.)                |
| Güç LED göstergesi                                                                                                    | Açık mod: LED ışığı söner<br>Beklemede/Uyku modu: Kırmızı (Nefes alıp verme)<br>Kapat: Kırmızı ışık |                                                                           |                                        |
| Güç Beslemesi                                                                                                    | Yerleşik, 100-240                                                                                   | VAC, 50-60Hz                                                              |                                        |
| Boyutlar                                                                                                    |                                                                                                    |                                                                           |                                        |
| Sehpa bulunan ürün<br>(GxYxD)                                                                                                    | 1232 x 834 x 308 m                                                                                  | าm                                                                        |                                        |
| Sehpa bulunmayan ürün<br>(GxYxD)                                                                                                    | 1232 x 715 x 102 mm                                                                                 |                                                                           |                                        |
| Ambalajlı ürün (GxYxD)                                                                                                    | 1390 x 990 x 376 mm                                                                                 |                                                                           |                                        |
| Ağırlık                                                                                                    |                                                                                                    |                                                                           |                                        |
| Sehpa bulunan ürün                                                                                                    | 29,50 kg                                                                                            |                                                                           |                                        |
| Sehpa bulunmayan ürün                                                                                                    | 25,70 kg                                                                                            |                                                                           |                                        |
| Ambalajlı ürün                                                                                                    | 38,18 kg                                                                                            |                                                                           |                                        |
| Çalışma Durumu                                                                                                    |                                                                                                    |                                                                           |                                        |
| Sıcaklık aralığı (çalışırken)                                                                                                    | 0°C ila 40°C                                                                                        |                                                                           |                                        |
| Bağıl nem (çalışma)                                                                                                    | 20% ila 80%                                                                                         |                                                                           |                                        |
| Atmosfer basıncı (çalışma)                                                                                                    | 700 ila 1060 hPa                                                                                    |                                                                           |                                        |
| Sıcaklık aralığı<br>(Calısma dısı)                                                                                                    | -20°C ila 60°C                                                                                      |                                                                           |                                        |

| Bağıl nem<br>(Çalışma dışı)        | 10% ila 90%                  |
|------------------------------------|------------------------------|
| Atmosfer basıncı<br>(Çalışma dışı) | 500 ila 1060 hPa             |
| Çevre ve enerji                    |                              |
| ROHS                               | EVET                         |
| Ambalaj                            | %100 geri dönüşümlü          |
| Spesifik Maddeler                  | %100 PVC BFR içermeyen gövde |
| Kabin                              |                              |
| Renk                               | Siyah                        |
| Kaplama                            | Parlak ve doku               |

## Not

- 1. Bu veriler önceden haber verilmeden değiştirilebilir. Kitapçığın son sürümünü karşıdan yüklemek için <u>www.philips.com/support</u> adresine gidin.
- 2. SmartUniformity ve Delta E bilgi sayfaları kutuya dâhildir.
- 3. HDMI ve DisplayPort versiyonu Uyumluluk Testi Spesifikasyonuna (CTS) uygundur.

- 7.1 Çözünürlük ve Ön Ayar Modları
- 1 Maksimum Çözünürlük 3840 x 2160 @ 144 Hz (HDMI/DP) 3840 x 2160 @ 120 Hz (USB C)

### 2 Önerilen Çözünürlük

3840 x 2160 @ 60 Hz

| Y. frek<br>(kHz) | Resolution<br>(Çözünürlük) | D. frek (Hz) |
|------------------|----------------------------|--------------|
| 31,47            | 720 x 400                  | 70,09        |
| 31,47            | 640 x 480                  | 59,94        |
| 35,00            | 640 x 480                  | 66,67        |
| 37,86            | 640 x 480                  | 72,81        |
| 37,50            | 640 x 480                  | 75,00        |
| 37,88            | 800 x 600                  | 60,32        |
| 46,88            | 800 x 600                  | 75,00        |
| 48,36            | 1024 x 768                 | 60,00        |
| 60,02            | 1024 x 768                 | 75,03        |
| 44,77            | 1280x 720                  | 59,86        |
| 63,89            | 1280 x 1024                | 60,02        |
| 79,98            | 1280 x 1024                | 75,03        |
| 67,50            | 1920 x 1080                | 60,00        |
| 135,00           | 1920 x 1080                | 120,00       |
| 133,29           | 1920x2160<br>(PBP)         | 59,98        |
| 183,00           | 2560x1440                  | 120,00       |
| 67,50            | 3840 x 2160                | 30,00        |
| 112,50           | 3840 x 2160                | 50,00        |
| 135,00           | 3840 x 2160                | 60,00        |
| 222,20           | 3840 x 2160<br>(HDMI/DP)   | 98,00        |
| 266,65           | 3840 x 2160                | 120,00       |
| 319,94           | 3840 x 2160<br>(HDMI/DP)   | 144,00       |

## 3 Video Zamanlaması

| Resolution<br>(Çözünürlük) | D. frek (Hz) |
|----------------------------|--------------|
| 640 x 480p                 | 60Hz 4:3     |
| 720x 480p                  | 60Hz 4:3     |
| 720 x 480p                 | 60Hz 16:9    |
| 1280x 720p                 | 60Hz         |
| 1920x 1080i                | 60Hz         |
| 1920x 1080p                | 60Hz         |
| 720 x 576p                 | 50Hz 4:3     |
| 720 x 576p                 | 50Hz 16:9    |
| 1280x 720p                 | 50Hz         |
| 1920 x 1080i               | 50Hz         |
| 1920 x 1080p               | 50Hz         |
| 3840 x 2160p               | 50Hz         |
| 3840 x 2160p               | 60Hz         |

## Not

- Lütfen ekranınızın en iyi 3840 x 2160 çözünürlüğünde çalıştığını unutmayın. En iyi görüntü için lütfen bu çözünürlüğü kullanın.
- En uygun HDMI 2.1 konsol oyunları için HDMI yoluyla varsayılan çözünürlük 120Hz'de 3840 x 2160'tır. 4K UHD'yi 144Hz ile çalıştırmak istiyorsanız lütfen ekran menüsüne gidin, [HDMI Refresh Rate] (HDMI Yenileme Hızı] öğesini seçin ve [144Hz] olarak değiştirin.

3. Ekranınızdaki metinlerin biraz sönükleştiğini düşünüyorsanız, yazı tipleri ayarınızı masaüstü/dizüstü bilgisayarınızda aşağıdaki adımlarla yapabilirsiniz.

Adım 1: Kontrol paneli/Tüm Kontrol Paneli Öğeleri/Yazı Tipleri

| ile Edit View Teols Help      |                            |                                   |                                     |                                  |
|-------------------------------|----------------------------|-----------------------------------|-------------------------------------|----------------------------------|
| Adjust your computer's settin | 🥲 🔣 Font                   | 5                                 |                                     |                                  |
| Action Center                 | C Administrative Teols     | Adobe Gamma (32-bit)              | Ng AutoPhy                          | Duckup and Factors               |
| FitLocker Drive Encryption    | Color Management           | Configuration Manager (12-bit)    | Credential Manager                  | Date and Time                    |
| Default Programs              | 20 Dell Audio              | Dell Command   Force Manager      | Dell Command   Update               | Dell Touchpad                    |
| Desktop Gadgets               | di Device Marager          | En Devices and Printers           | E Display                           | Sese of Access Center            |
| Red Reper (Q-bit)             | Folder Options             | A Fants                           | Free Fall Data Protection           | - Getting Stated                 |
| HomeGroup                     | A Indexing Options         | Statist HD Craphics               | Ind 8 PROSet/Windex Tools           | 🕅 Intel® Repid Storage Technolog |
| (2) Internet Options          | de leve                    | III Keyboard                      | III Location and Other Sensors      | Mail (32-bit)                    |
| 9 Moure                       | Network and Sharing Center | Notification Area Icana           | E Performance Information and Tools | Personalization                  |
| Phone and Modern              | Power Options              | Program Download Monitor (32-bit) | Programs and Features               | QuickTime (02-bit)               |
| C tectory                     | Region and Language        | Remote Control (32-bit)           | Remotalipp and Desitop Connections  | Run Advertised Programs (02-bit  |
| Sound .                       | Speech Facognition         | (B) Sync Canter                   | 19 System                           | Tackber and Start Menu           |
| Troubleshooting               | St. User Accounts          | Windows CardSpace                 | MI Windows Defender                 | Windows Finewall                 |
| Windows Mubility Cartor       | C Windows Undate           |                                   |                                     |                                  |

#### Adım 2: Belirgin Tip Metin Ayarla

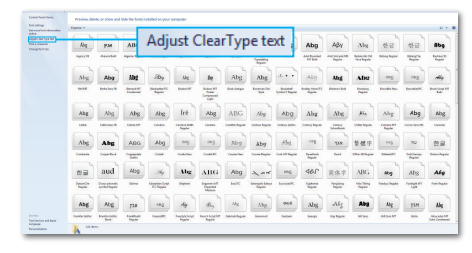

### Adım 3: "Belirgin Tip" seçimini kaldırın

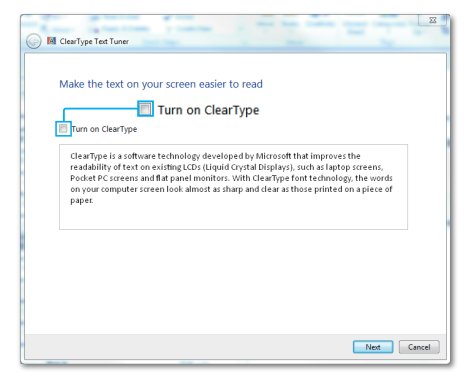

# 8. Güç Yönetimi

VESA DPM uyumlu ekran kartınız varsa veya bilgisayarınıza yazılım kurulmuşsa, Monitör kullanılmadığında güç tüketimini otomatik olarak azaltabilir. Eğer klavyeden, fareden veya diğer giriş yapabileceğiniz bir aygıttan giriş yaptığınız algılanırsa, Monitör otomatik olarak "uyanacaktır". Aşağıdaki tablo güç tüketimini ve bu otomatik güç tasarruf özelliğinin sinyallenmesini göstermektedir:

| Güç Tüketimi Tanımı        |        |        |        |                                     |                               |
|----------------------------|--------|--------|--------|-------------------------------------|-------------------------------|
| VESA<br>Modu               | Video  | Y-senk | D-senk | Kullanılan<br>Güç                   | LED rengi                     |
| Etkin                      | AÇIK   | Evet   | Evet   | 95,3 W (tip.)<br>444,7 W<br>(maks.) | KAPALI                        |
| Uyku/<br>Beklemede<br>modu | KAPALI | Hayır  | Hayır  | 0,5 W (tip)                         | Kırmızı (Nefes<br>alıp verme) |
| Kapalı<br>modu             | KAPALI | -      | -      | 0,3 W (tip)                         | Kırmızı                       |

Aşağıdaki ayar, bu Monitördeki güç tüketimini ölçmek için kullanılır.

- Doğal çözünürlük: 3840 x 2160
- Kontrast: 50%
- Parlaklık: 70%
- Color Temperature (Renk Sıcaklığı): Tam beyaz model ile 6500k

## Not

Bu veriler önceden haber verilmeden değiştirilebilir.

## 9. Müşteri Hizmetleri ve Garanti

## 9.1 Philips Düz Panel Monitörlerin Piksel Hata Politikası

Philips yüksek kaliteli ürünler satmaya calısmaktadır. Biz, en gelismis üretim tekniklerini kullanmakta ve sıkı bir kalite kontrol mekanizması uygulamaktayız. Ancak düz panel ekranlarda kullanılan TFT Ekran panellerindeki piksel veva alt piksel hataları kimi zaman önlenemez. Üreticilerden hic biri panellerin hiç birinde piksel hatası bulunmayacağını garanti edemez fakat Philips, kabul edilmez sayıda hata bulunan Monitörlerin garanti kapsamında tamir edileceğini veya venisi ile değistirileceğini garanti etmektedir. Bu bölümde farklı piksel hata tipleri acıklanmakta ve her tip icin kabul edilebilir piksel seviyeleri tanımlanmaktadır. Garanti kapsamında tamir veya yenisi ile değiştirme islemi yapabilmek icin, TFT Monitör panelindeki piksel hatalarının savısı kabul edilebilir sevivelerden fazla olmalıdır. Örnek verecek olursak, bir Monitörde alt piksel oranının %0.0004'den fazla olmaması hatalı olabilir. Bunların yanında, bazı piksel hata tipleri veya kombinasyonunun fark edilmesi diğerlerinden daha kolay olduğu için Philips bu tip hatalar icin daha vüksek kalite standartları belirlemiştir. Bu politika tüm dünyada gecerlidir.

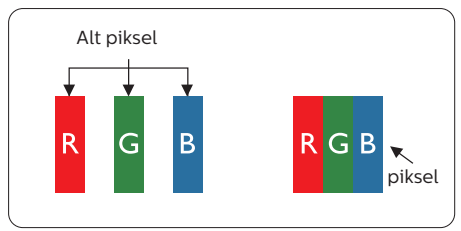

### Piksel ve Alt Pikseller

Bir piksel, veya resim elemanı, temel renkleri kırmızı, yeşil ve mavi olan üç alt pikselden oluşmaktadır. Pikseller bir araya gelerek bir görüntü oluşturur. Pikseldeki alt piksellerin hepsi açıksa, renkli üç alt piksel beraber beyaz bir resim gibi görünür. Hepsi koyuysa, renkli üç alt piksel beraber tek bir siyah piksel gibi görünür. Açık ve koyu piksellerin diğer kombinasyonları farklı renkte tek bir piksel gibi görünür.

### Piksel Hata Türleri

Piksel ve alt piksel hataları ekranda farklı şekillerde görünür. Piksel hataları için iki kategori bulunmaktadır ve her kategoride çeşitli alt piksel hata türleri mevcuttur.

### Parlak Nokta Hataları

Parlak nokta hataları daima yanan veya "açık" olan piksel veya alt piksel olarak görünür. Parlak nokta, Monitör koyu renkte bir desen gösterdiğinde ekranda bulunan bir alt pikseldir. Aşağıda parlak nokta hataları gösterilmektedir.

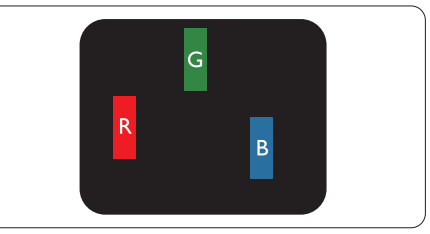

Bir açık kırmızı, yeşil veya mavi alt piksel.

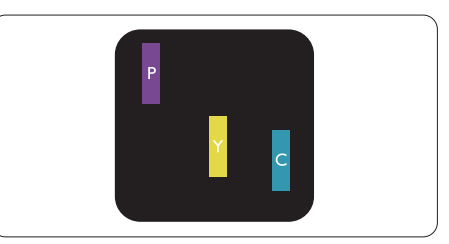

İki bitişik alt piksel:

- Kırmızı + Mavi = Yeşil

#### 9. Müşteri Hizmetleri ve Garant

- Kırmızı + Yeşil = Sarı
- Yeşil + Mavi = Camgöbeği (Açık Mavi)

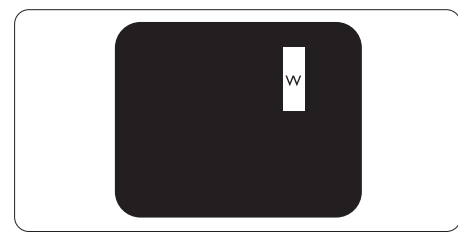

Üç bitişik alt piksel (bir beyaz piksel).

## Not

Kırmızı veya mavi renkteki parlak nokta komşu noktaların parlaklığından yüzde 50 daha parlak olurken yeşil parlak nokta ise komşu noktalardan yüzde 30 daha parlak olmalıdır.

## Siyah Nokta Hataları

Siyah nokta hataları her zaman koyu veya "kapalı" olan piksel veya alt piksel olarak görünür. Koyu nokta, Monitör açık renkte bir doku gösterdiğinde ekranda bulunan bir alt pikseldir. Aşağıda siyah nokta hata tipleri gösterilmektedir.

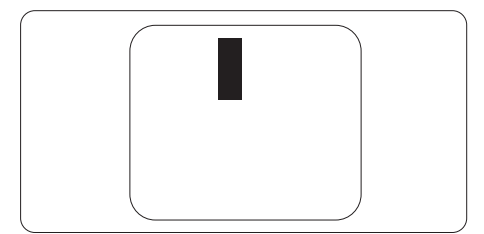

## Piksel Hatalarının Yakınlığı

Birbirine yakın olan aynı tür piksel ve alt piksel hatalarının fark edilmesi daha kolay olduğu için, Philips, piksel hatalarının yakınlığı konusunda da toleranslar belirlemiştir.

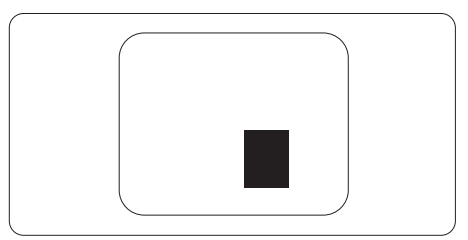

## Piksel Hata Toleransları

Garanti süresinde piksel hatalarından kaynaklanan tamir veya yenisi ile değiştirme işlemlerini gerçekleştirmek için, bir Philips düz panel Monitöründeki TFT Monitör panelinde bulunan piksel veya alt piksel hataları aşağıdaki tabloda belirtilen sayılardan fazla olmalıdır.

| PARLAK NOKTA KUSURLARI                               | KABUL EDİLEBİLİR<br>SEVİYE |
|------------------------------------------------------|----------------------------|
| 1 adet görünen alt piksel                            | 2                          |
| 2 adet bitişik görünen alt piksel                    | 0                          |
| 3 adet bitişik görünen alt piksel (bir beyaz piksel) | 0                          |
| Tüm tiplerdeki toplam parlak nokta kusurları         | 2                          |
| SİYAH NOKTA KUSURLARI                                | KABUL EDİLEBİLİR<br>SEVİYE |
| 1 adet koyu alt piksel                               | 10 veya daha az            |
| 2 adet bitişik koyu alt piksel                       | 2 veya daha az             |
| 3 adet bitişik koyu alt piksel                       | 1 veya daha az             |
| İki siyah nokta kusuru arasındaki mesafe*            | >=5mm                      |
| Her türdeki toplam siyah nokta kusurları             | 10 veya daha az            |
| TOPLAM NOKTA KUSURLARI                               | KABUL EDİLEBİLİR<br>SEVİYE |
| Her türdeki toplam parlak veya siyah nokta kusurları | 10 veya daha az            |

## **⊜** Not

1. 1 veya 2 bitişik alt piksel kusuru = 1 nokta kusuru

## 9.2 Müşteri Sorunları & Garanti

Bölgenize yönelik geçerli garanti kapsamı bilgileri ve ek destek gereksinimleri konusunda lütfen www.philips.com/support web sitesini ziyaret edin veya yerel Philips Müşteri Hizmetleri Merkeziyle iletişime geçin.

Garanti Süresi için lütfen Önemli Bilgiler Kılavuzundaki Garanti Bildirimine bakın.

Genel garanti sürenizi uzatmak isterseniz, uzatılmış garanti için Yetkili Servis Merkezimiz aracılığıyla bir Garanti Dışı servis paketi sağlanır.

Bu servisten yararlanmak isterseniz, lütfen asıl satın alma tarihinizden sonraki 30 takvim günü içinde servisi satın aldığınızdan emin olun. Uzatılmış garanti süresi sırasında, servis süreci, yerinden alma, onarım ve geri teslimi kapsar ancak kullanıcı gerçekleşen tüm maliyetlerden sorumlu olacaktır.

Yetkili Servis Ortağı, sunulan uzatılmış garanti paketi altında gereken onarımları gerçekleştiremezse, mümkünse satın aldığınız uzatılmış garanti süresine kadar size alternatif çözümler bulacağız.

Daha fazla ayrıntı için lütfen Philips Müşteri Hizmetleri Temsilcimizle veya yerel iletişim merkezimizle (Müşteri hizmetleri numarasıyla) iletişime geçin.

| · | Yerel Standart           | • | Uzatılmış Garanti<br>Süresi | • | Toplam Garanti Süresi            |
|---|--------------------------|---|-----------------------------|---|----------------------------------|
| • | Farklı<br>bölgelere göre | • | + 1 Yıl                     | • | Yerel standart garanti süresi +1 |
|   | değişir                  |   |                             |   |                                  |
|   |                          | • | + 2 Yıl                     | • | Yerel standart garanti süresi +2 |
|   |                          | • | + 3 Yıl                     | • | Yerel standart garanti süresi +3 |

Philips Müşteri Hizmetleri Merkezi numarası aşağıda listelenmektedir.

\*\*Asıl satın alımın kanıtı ve uzatılmış garanti satın alınması gereklidir.

## Not

Bölgesel servis yardım hattı için, lütfen Philips web sitesi destek sayfasında bulunan önemli bilgiler kılavuzuna başvurun.

## 10.1 Sorun Giderme

Bu sayfada kullanıcı tarafından giderilebilecek sorunlar ele alınmıştır. Bu çözümleri denedikten sonra sorun hala çözülmezse Philips müşteri hizmetleri temsilcisi ile temasa geçin.

## 1 Genel Sorunlar

#### Resim Yok (Güç LED'i yanmıyor)

- Güç kablosunun elektrik prizine ve Monitörün arkasındaki yerine takıldığından emin olun.
- İlk olarak Monitörün önündeki güç düğmesinin KAPALI konumda olduğundan emin olun, ardından AÇIK konuma basın.

#### Resim Yok (Güç LED'i Kırmızı)

- Bilgisayarınızın açıldığından emin olun.
- Sinyal kablosunun bilgisayarınıza doğru bağlandığından emin olun.
- Monitör kablosunun bağlantı tarafında eğilen pimi bulunmadığından emin olun. Eğer varsa kabloyu onarın ya da değiştirin.
- Enerji Tasarrufu özelliği etkinleştirilebilir.

### Ekranda belirtilenler

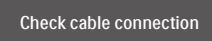

 Monitör kablosunun bilgisayarınıza doğru bağlandığından emin olun. (Ayrıca Hızlı Başlangıç Kılavuzu'na bakın).

- Monitör kablosunun pimlerinin eğilip eğilmediğine bakarak kontrol edin.
- Bilgisayarınızın açıldığından emin olun.

## AUTO (OTO) düğmesi çalışmıyor

 Oto işlevi yalnızca VGA-Analog modunda kullanılabilir. Sonuçtan memnun kalmazsanız, OSD menüsüyle manüel olarak ayarlayabilirsiniz.

## Not

#### Auto (Oto) işlevi DVI-Digital (DVI-Dijital) modda gerekli olmadığından kullanılamaz.

#### Görülebilir duman veya kıvılcım belirtileri

- Sorun giderme adımlarını gerçekleştirmeyin.
- Güvenlik için Monitörü derhal elektrik güç kaynağından ayırın.
- Derhal Philips müşteri hizmetleri temsilcisiyle irtibata geçin.

### 2 Görüntüleme Sorunları

#### Görüntü ortalanamıyor

- OSD Ana Kontrollerindeki "Auto" (Oto) işleviyle görüntü konumunu ayarlayın.
- OSD Ana Kontrollerinde Phase/ Clock (Faz/Kurulum) Saati'ni Setup (kullanarak) görüntü konumunu ayarlayın. Yalnızca VGA modunda geçerlidir.

### Görüntü ekranda titrer

 Sinyal kablosunun grafik kartına veya PC'ye sağlam bir şekilde bağlandığını kontrol edin.

#### Dikey titreme oluşur

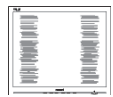

- OSD Ana Kontrollerindeki "Auto" (Oto) işleviyle görüntü konumunu ayarlayın.
- OSD Ana Kontrollerinde Phase/ Clock (Faz/Kurulum) Saati'ni Setup (kullanarak) dikey çizgileri ortadan kaldırın. Yalnızca VGA modunda geçerlidir.

#### Yatay titreme oluşur

| × | × |
|---|---|
|   |   |
|   |   |
|   |   |
|   |   |
|   |   |
|   |   |
|   |   |
|   |   |

- OSD Ana Kontrollerindeki "Auto" (Oto) işleviyle görüntü konumunu ayarlayın.
- OSD Ana Kontrollerinde Phase/ Clock (Faz/Kurulum) Saati'ni Setup (kullanarak) dikey çizgileri ortadan kaldırın. Yalnızca VGA modunda geçerlidir.

#### Görüntü bulanık, belirsiz ya da çok karanlık görünür

• Kontrastı ve parlaklığı Ekran Üstü Kumandasından ayarlayın.

#### "Ardıl görüntü", "yanma" veya "hayalet görüntü" güç kapatıldıktan sonra ekranda kalır.

- Sabit ya da statik görüntülerin uzun süre kesintisiz olarak ekranda kalması "yanmaya" sebep olabilir, bu aynı zamanda ekranınızdaki "ardıl görüntü" veya "hayalet görüntü" olarak da anılmaktadır. "Yanma", "ardışık görüntü" ya da "gölgeli görüntü" LCD paneli teknolojisinde bilinen bir durumdur. Birçok durumda "yanma" veya "ardıl görüntü" veya "hayalet görüntü" güç kapatıldıktan sonra zaman geçtikçe yavaş yavaş kaybolacaktır.
- Monitörünüzü gözetimsiz bıraktığınızda daima hareket eden bir ekran koruyucusu programını etkin hale getirin.

- LCD Monitörünüzde değişmeyen sabit bir içerik gösterilecekse, daima periyodik ekran yenileme uygulamasını etkinleştirin.
- Bir ekran koruyucu veya dönemsel ekran yenileme uygulamasını etkinleştirilmemesi bazı ekrandan gitmeyecek veya onarılamayacak "yanma" veya "ardıl görüntü" veya "hayalet görüntü" belirtileri ile sonuçlanabilir. Yukarıda belirtilen hasar garantiniz kapsamında yer almaz.

# Görüntü bozuk görünür. Metin bulanık veya donuk.

 PC'nin ekran çözünürlüğünü Monitörün önerilen doğal ekran çözünürlüğü ile aynı değere getirin.

#### Ekranda yeşil, kırmızı, mavi, koyu ve beyaz noktalar belirir

 Geride kalan noktalar günümüz teknolojisinde kullanılan normal karakterlerdir. Lütfen daha fazla bilgi için piksel politikasına bakın.

## 10.2 Genel SSS'lar

- Q1: Monitörümü ilk kez kurduğumda, ekranda "Cannot display this video mode" (Bu video modunu gösteremiyor) görürsem ne yapmalıyım?
- Cvp.: Bu Monitör için önerilen çözüm: 3840 x 2160 @ 60 Hz.
- Tüm kabloları çıkarın, ardından PC'nizi önceden kullandığınız Monitöre bağlayın.
- Windows Start (Başlat) Menüsünde Settings/Control Panel (Ayarlar/ Denetim Masası)'nı seçin. Denetim Masası Penceresi'nde Display (Görüntüle) simgesini seçin. Denetim Masasını Display (Görüntüle) içinde "Settings" (Ayarlar) sekmesini seçin.

"Settings" (Ayarlar) sekmesinde "Desktop Area" (masaüstü alanı)" etiketli kutuda kayar çubuğu 3840 x 2160 piksele getirin.

- 'Advanced Properties' (Gelişmiş Özellikler) kısmını açın ve Refresh Rate (Yenileme Hızı) özelliğini 60 Hz değerine ayarlayın, ardından OK (Tamam) düğmesine tıklayın.
- Bilgisayarınızı yeniden başlatın ve Adım 2 ve 3'ü tekrarlayarak PC'nizin 3840 x 2160 @ 60 Hz değerinde ayarlandığını doğrulayın.
- Bilgisayarınızı kapatın, eski Monitörünüzün bağlantısını kesin ve Philips LCD Monitörünüzü yeniden bağlayın.
- Monitörünüzü açın ve ardından PC'nizi açın.
- Q2: .inf ve .icm dosyaları nedir? Sürücüleri nasıl yüklerim (.inf ve .icm)?
- Cvp.: Bunlar monitörünüzün sürücü dosyalarıdır. Monitörünüzü ilk kurduğunuzda bilgisayarınız sizden monitör sürücülerini (.inf ve .icm dosyaları) isteyebilir. Kullanıcı kılavuzundaki talimatları izlediğinizde, monitör sürücüleri (.inf ve .icm dosyaları) otomatik olarak yüklenecektir.
- Q3: Çözünürlüğü nasıl ayarlarım?
- Cvp.: Görüntü kartınız/grafik sürücünüz ve Monitörünüz mevcut çözünürlükleri birlikte belirler. İstediğiniz çözünürlüğü Windows® Denetim Masasında "Display properties" (Görüntü özellikleri) aracılığıyla seçebilirsiniz.
- Q4: Monitör ayarlarını OSD aracılığıyla yaparken kaybolursam ne yapmalıyım?
- Cvp.: Sadece ➡ (Tamam) tuşuna basın, ardından "Reset" (Sıfırla) öğesini

seçerek ilk fabrika varsayılan ayarlarını geri yükleyin.

- Q5: LCD ekran çiziklere karşı dayanıklı mıdır?
- Cvp.: Panel yüzeyinin genel olarak aşırı darbelere maruz kalmaması ve keskin ya da kör nesnelere karşı korunması önerilir. Monitörü kullanırken, panel yüzeyindeki tarafa basınç ya da kuvvet uygulanmadığından emin olun. Bu durum garanti şartlarını etkileyebilir.
- Q6: LCD yüzeyini nasıl temizlemeliyim?
- Cvp.: Normal temizlik için temiz, yumuşak bir bez kullanın. Kapsamlı temizlik için lütfen izopropil alkol kullanın. Etil alkol, etanol, aseton, heksan vb diğer çözücüleri kullanmayın.
- Q7: Monitörümün renk ayarını değiştirebilir miyim?
- Cvp.: Evet, renk ayarınızı ekran menüsü kontrolünden şu prosedürlerle değiştirebilirsiniz,
- OSD (Ekran) menüsünü göstermek için "➡ (Tamam)"a basın.
- "Renk" seçeneğini tercih etmek
   için "↓ Aşağı Ok"'a basın, daha
   sonra renk ayarını girmek için "➡
   (Tamam)"'a basın, aşağıdaki gibi üç
   ayar bulunmaktadır.
  - Color Temperature (Renk Sıcaklığı): Color Temperature (Renk Sıcaklığı); Altı ayar şunlardır: Native, 5000K, 6500K, 7500K, 8200K, 9300K ve 11500K. 5000K aralığındaki ayarlarla panel "kırmızı-beyaz renk tonunda warm (sıcak)" görünür, 11500K sıcaklık ise "cool (soğuk) mavi-beyaz ton" sunar.

- sRGB: Bu, farklı aygıtlar (örn. dijital kameralar, Monitörler, yazıcılar, tarayıcılar vb.) arasında doğru renk değişimi yapıldığından emin olmak için standart bir ayardır.
- User Define (Kullanıcı Tanımlı): Kullanıcı kırmızı, yeşil, mavi rengi seçerek kendi tercih ettiği renk ayarını seçebilir.

## Not

Bir nesnenin ısıtıldığında yaydığı ışık renk ölçümüdür. Bu ölçüm mutlak gösterge çizelgesi ile ifade edilmektedir (Kelvin derece). 2004K gibi düşük Kelvin sıcaklıkları kırmızıdır; 9300K gibi yüksek Kelvin sıcaklıkları kırmızıdır mavidir. Nötr sıcaklık 6504K değerinde beyazdır.

- Q8: LCD monitörümü herhangi bir PC'ye, iş istasyonuna veya Mac'e bağlayabilir miyim?
- Cvp.: Evet. Tüm Philips LCD Monitörleri, standart PC'ler, Mac'ler ve iş istasyonları ile tam uyumludur. Monitörü Mac sisteminize bağlamak için bir kablo adaptörüne ihtiyaç duyabilirsiniz. Daha fazla bilgi için lütfen Philips satış temsilcinizle temasa geçiniz.
- Q9: Philips LCD Monitörleri Tak-Çalıştır mıdır?
- Cvp.: Evet, ekranlar Windows 10/8.1/8/7 işletim sistemleriyle Tak ve Çalıştır uyumludur.

- Q10: LCD panellerindeki Görüntü Yapışması, Görüntü Yanması, Ardıl Görüntü veya Hayalet Görüntü nedir?
- Cvp.: Sabit ya da statik görüntülerin uzun süre kesintisiz olarak ekranda kalması "yanmaya" sebep olabilir, bu aynı zamanda ekranınızdaki "ardıl görüntü" veya "hayalet görüntü" olarak da anılmaktadır. "Yanma", "ardışık görüntü" ya da "gölgeli görüntü" LCD paneli teknolojisinde bilinen bir durumdur. Birçok durumda "yanma" veya "ardıl görüntü" veya "hayalet görüntü" güç kapatıldıktan sonra zaman geçtikçe yavaş yavaş kaybolacaktır.

Monitörünüzü gözetimsiz bıraktığınızda daima hareket eden bir ekran koruyucusu programını etkin hale getirin.

LCD Monitörünüzde değişmeyen sabit bir içerik gösterilecekse, daima periyodik ekran yenileme uygulamasını etkinleştirin.

## 🕚 Uyarı

Bir ekran koruyucu veya düzenli ekran yenileme uygulamasının etkinleştirilmemesi ekrandan gitmeyecek veya onarılamayacak bazı "yanma" veya "ardıl görüntü" veya "hayalet görüntü" belirtileriyle sonuçlanabilir. Yukarıda belirtilen hasar garantiniz kapsamında yer almaz.

- Q11: Ekranımda neden metinler net görünmüyor ve karakterleri pürüzlü gösteriyor?
- Cvp.: LCD Monitörünüz, 3840 x 2160 doğal çözünürlük değerinde en iyi şekilde çalışır. En iyi görüntü için lütfen bu çözünürlüğü kullanın.

- Q12: Kısayol tuşumu nasıl kilitleyebilirim/kilidini nasıl açabilirim?
- Cvp.: Kısayol tuşunu kilitlemek/kilidini açmak için 10 saniye boyunca
   ↓ tuşuna basın; monitörünüzde aşağıdaki şekillerde gösterildiği gibi kilitleme/kilidi açma durumunu göstermek için
   "Attention" (Dikkat) yazısı belirir.

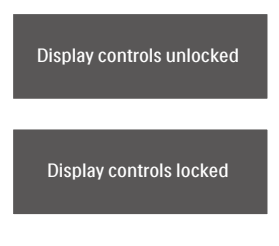

- Q13: Yazı tipleri neden belirsiz?
- Cvp.: İyileştirmek için lütfen 28 sayfadaki işlemi izleyin.
- Q14: EDFU'da belirtilen Önemli Bilgi kılavuzunu nerede bulabilirim?
- Cvp.: Önemli bilgiler kılavuzu Philips web sitesi destek sayfasından indirilebilir.

### 10.3 MultiView SSS'lar

- Q1: Videodan bağımsız olarak nasıl Ses dinleyebilirim?
- Cvp.: Normalde ses kaynağı ana görüntü kaynağıyla bağlantılıdır. Ses kaynağı girişini değiştirmek isterseniz, OSD menüsüne girmek için → düğmesine basabilirsiniz. [Audio Source] (Ses Kaynağı) ana menüsünden tercih ettiğiniz [Audio] (Ses) seçeneğini belirleyin.

Ekranınızı bir sonraki kez açtığınızda, lütfen ekranın en son seçtiğiniz ses kaynağını varsayılan olarak seçeceğine dikkat edin. Bunu tekrar değiştirmek istediğinizde, "varsayılan" mod olacak tercih ettiğiniz ses kaynağını seçmek için yukarıdaki adımlar boyunca ilerlemeniz gerekir.

- Q2: PBP özelliğini etkinleştirdiğimde alt pencereler neden titriyor?
- Cvp.: Alt pencerelerin video kaynağının binişme zamanlaması (i-timing) olmasından dolayıdır. Lütfen alt pencere sinyal kaynağını aşamalı zamanlama (P-timing) olacak şekilde değiştirin.

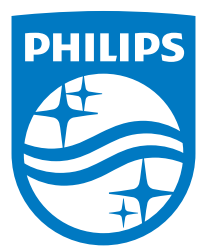

2021 © TOP Victory Investments Ltd. Her hakkı saklıdır.

Bu ürün TOP Victory Investments Ltd. sorumluluğu altında üretilmiş ve satılmıştır, ürün garantisi TOP Victory Investments Ltd. tarafından verilmektedir. Philips ve Philips Kalkanı Amblemi Koninklijke Philips N.V.'nin tescilli ticari markalarıdır ve lisansı altında kullanılmaktadır.

Teknik özellikler bilgi verilmeden değiştirilebilir.

Sürüm: 559M1CE1T